# MILNET 得意先様向け操作マニュアル

第1.0版 2010.11.15

三甲リース株式会社

|                                        | 目次                                          |
|----------------------------------------|---------------------------------------------|
| 1. 基本説明                                | 1                                           |
| 1.1. ログ                                | ディン                                         |
| 1.2. ログ                                | ブアウト                                        |
| 13 パス                                  | <i>、、、、、、、、、、、、、、、、、、、、、、、、、、、、、、、、、、、、</i> |
| 1.0. 7.0                               | 、/ / 文文                                     |
| 1.4. <sup>-</sup> C 0.<br>1 <i>A</i> 1 | 「一面の表示」 (1)                                 |
| 1.4.1                                  | 当出 (1) (1) (1) (1) (1) (1) (1) (1) (1) (1)  |
| 1.4.3                                  | モード                                         |
| 1.4.4                                  | 過去参照                                        |
| 2. オーダー登録                              | 6                                           |
| 2.1. 発送                                | 主登録(受注処理)                                   |
| 2.1.1                                  | 画面の選択                                       |
| 2.1.2                                  | 発注登録(新規)                                    |
| 2.1.3                                  | 発注登録(修正)10                                  |
| 2.1.4                                  | 受注登録(削除)12                                  |
| 2.2. 返去                                | 印依頼登録14                                     |
| 2.2.1                                  | 画面の選択14                                     |
| 2.2.2                                  | 返却依頼登録(新規)15                                |
| 2.2.3                                  | 返却依頼登録(修正)17                                |
| 2.2.4                                  | 返却依頼登録(削除)19                                |
| 8.移動登録                                 | 21                                          |
| 3.1. 移重                                | 助登録(新規)2 <sup>,</sup>                       |
| 3.1.1                                  | 画面の選択2 <sup>.</sup>                         |
| 3.1.2                                  | 移動登録(新規)2                                   |
| 3.1.3                                  | 移動登録(修正)24                                  |
| 3.1.4                                  | 移動登録(削除)                                    |
| 1. 情報検索                                | 28                                          |
| 4.1. 請求                                | ₭書参照28                                      |
| 4.1.1                                  | 画面の選択                                       |
| 4.1.2                                  | 検索                                          |
| 4.1.3                                  | 請求書明細参照                                     |
| 4.2. 注文                                | 文/返却照会                                      |

-

| 4.2.1   | 画面の選択  |    |
|---------|--------|----|
| 4.2.2   | 検索     |    |
| 4.3. 在[ | 車一覧    |    |
| 4.3.1   | 画面の選択  |    |
| 4.3.2   | 検索     |    |
| 4.4. 在[ | 車日計表照会 |    |
| 4.4.1   | 画面の選択  |    |
| 4.4.2   | 検索     |    |
| 4.5. 移露 | 動明細検索  |    |
| 4.5.1   | 画面の選択  |    |
| 4.5.2   | 検索     | 40 |

# 1. 基本説明

# 1.1. ログイン

1. ログイン画面の「ユーザーID」、「パスワード」を入力し「メニュー画面」が表示されます。

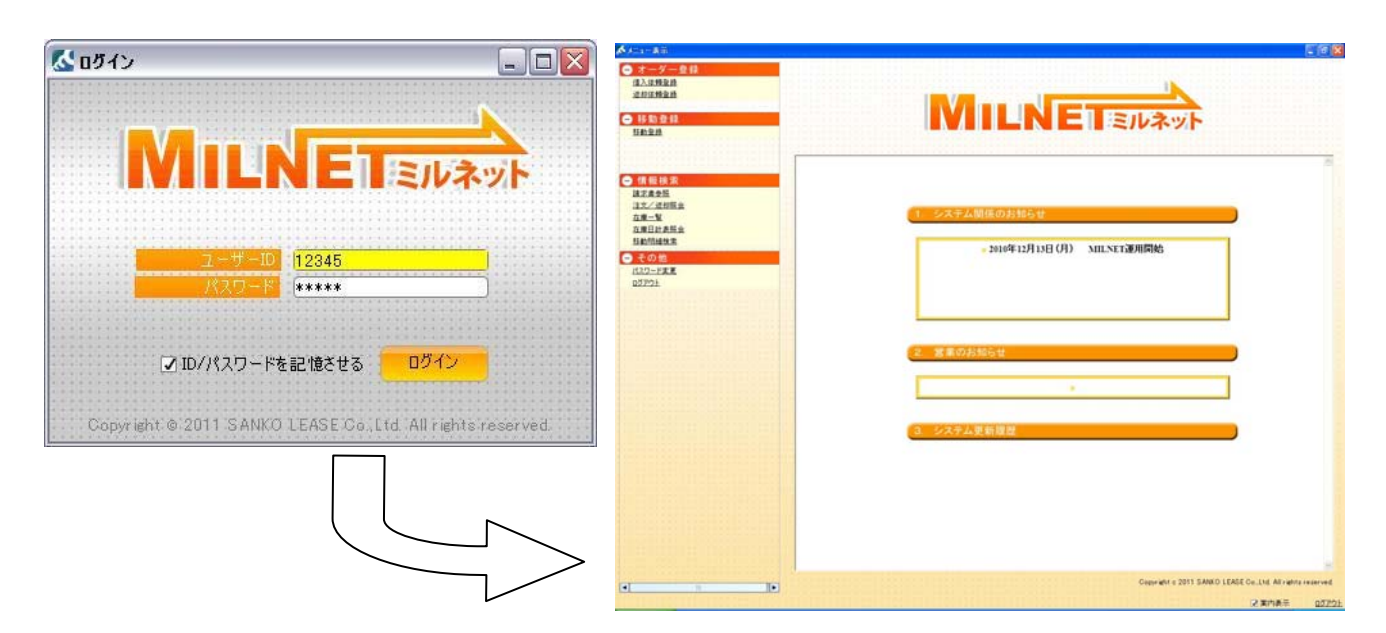

# 1.2. ログアウト

1.「ログアウト」を選択するとログアウトしログイン画面が表示されます。

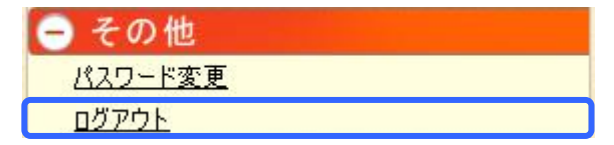

## 1.3. パスワード変更

1.「パスワード変更」を選択しパスワード変更画面が表示されます。

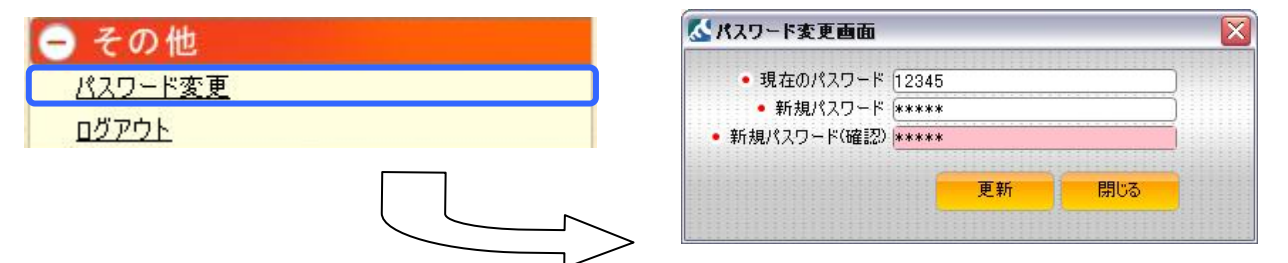

#### 2.画面項目

| 項目名         | 説明                      |
|-------------|-------------------------|
| 現在のパスワード    | 現在使用しているパスワードを入力します。    |
| 新規パスワード     | 新しいパスワードを入力します。         |
| 新規パスワード(確認) | 確認用。もう一度新しいパスワードを入力します。 |

3.項目を入力し「更新」を押下すると更新しパスワードが変更されます。

## 1.4. その他

#### 1.4.1 画面表示

1.現在フォーカスのある場所は黄色またはピンク色になります。

2.入力項目の左に・が付いている項目は必須入力です。

必須項目に入力がないとデータの登録、検索の実行が行えません。

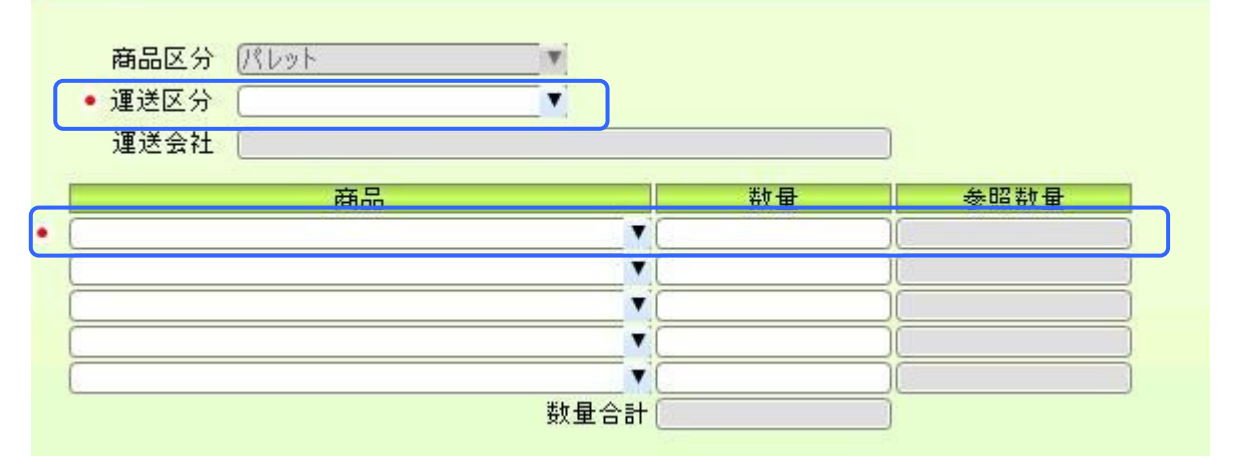

3.下右図の状態から[Enter]キーを押下することによって次の項目へフォーカスを移動することができます。

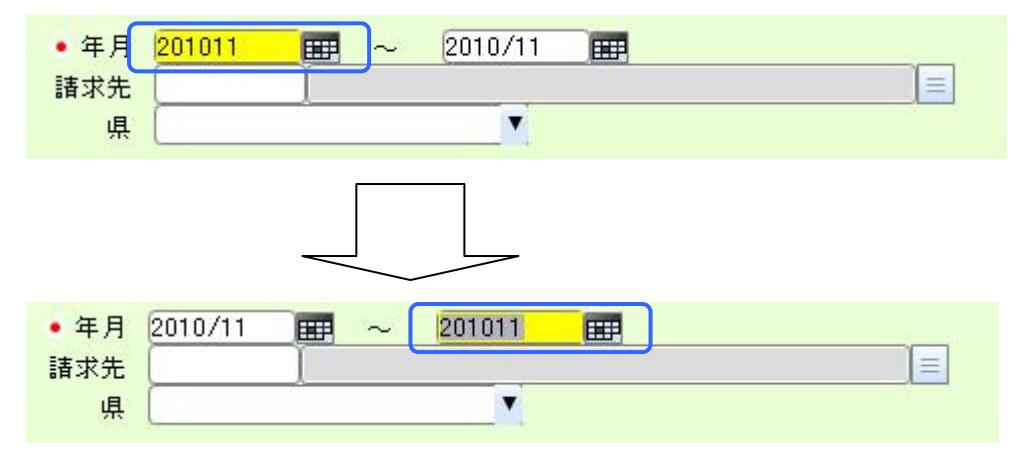

#### 1.4.2 キーボード操作

1.各業務画面、検索画面の最下部には下図のようなボタンが配置してあります。

|    | <br>                                                                                                    |    |    |    |    | ÷   |    |
|----|----------------------------------------------------------------------------------------------------|----|----|----|----|-----|----|
| 検索 |                                                                                                    | 新規 | 修正 | 削除 | 終了 | í í | 実行 |
|    | <br>- Annual Contract of Contract of Contract |    |    | A  |    | 4   |    |

2.これらはキーボード上部のファンクションキーの位置に対応しています。

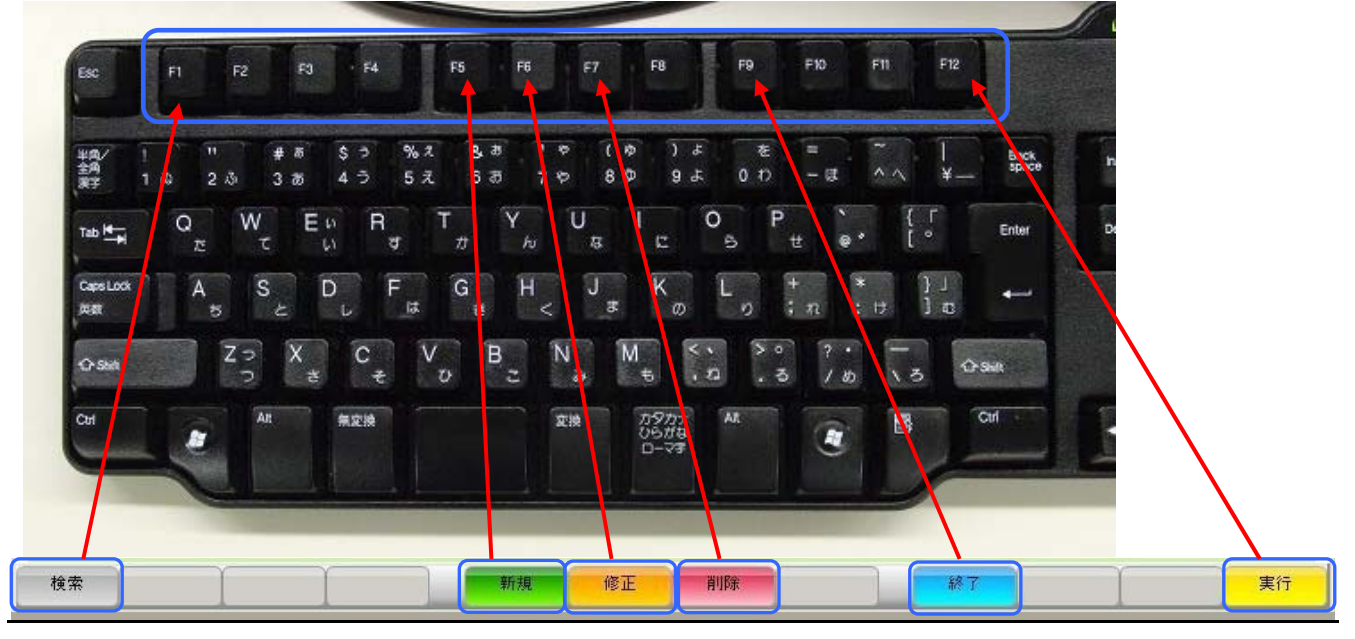

1.業務を行う画面には「新規」、「修正」、「削除」のモードがあります。

2.各モードを選択するには画面下部にある「新規」、「修正」、「削除」のボタンを押下することによって切り替 えが行えます。

| 検索 新規 修正 削除 終7 於7 | 実行 |
|-------------------|----|
|-------------------|----|

#### 1.4.4 過去参照

1.画面下部にある「過去参照」を押下すると下図の画面を表示します。

| 북문          | <b>伝要日付</b>                                    |             | 入廠元                |          | 商品                    | 指示教 | 入庫予定日                |    |
|-------------|------------------------------------------------|-------------|--------------------|----------|-----------------------|-----|----------------------|----|
|             | 0x # C1 11                                     |             | Л#Л                |          |                       |     |                      |    |
|             |                                                |             |                    |          |                       |     |                      |    |
| -           |                                                |             |                    |          |                       |     |                      |    |
|             | 《洗浄登録 過去検索                                     |             |                    |          |                       |     |                      |    |
| 40.40       | 洗浄登録画面に表示したいま                                  | データを選択して「実行 | テ」ボタンを押してください。     |          |                       |     | :                    | 0件 |
| 和广东         | 洗浄伝票番号                                         |             |                    |          |                       |     |                      |    |
|             | • 伝票日付 2010                                    | /10/06      | ~ (YYYYM           | MDD 📰    |                       |     |                      |    |
| 仁田之中        | 洗浄区分                                           |             | 洗浄方法               | <b>X</b> |                       |     |                      |    |
| 伝奈爾方        | 洗淨鴉所                                           |             |                    | (月100)   |                       |     |                      |    |
| 洗浄場所        | 参照データ一覧                                        |             |                    |          |                       |     |                      |    |
| 洗浄区分        | 先浄伝票番号 伝票日付                                    | 洗浄場所コード     | 洗浄場所               | 洗浄区分     | 商品名                   | 入庫数 | 洗浄                   |    |
| 洗浄方法        | WH00000019 2010/11/06                          | 006837221   | OF RELEASE         | 通常       | T-11 赤 LX             | 100 | 機械洗浄                 |    |
|             | WH00000019 2010/11/08<br>WH00000018 2010/10/27 | 006837221   | THE REAL PROPERTY. | 通常       | H2-11 LX<br>T-11 赤 LX | 100 | <b>低</b> 橄洗津<br>椹槭洗浄 |    |
| 情報          | WH00000018 2010/10/27                          | 006837221   | 24 0310 544        | 通常       | H2-11 LX              | 100 | 機械洗浄                 |    |
|             |                                                |             |                    |          |                       |     |                      |    |
|             |                                                |             |                    |          |                       |     |                      |    |
|             |                                                |             |                    |          |                       |     |                      |    |
| _           |                                                |             |                    |          |                       |     |                      |    |
|             |                                                |             |                    |          |                       |     |                      |    |
|             |                                                |             |                    |          |                       |     |                      |    |
|             | 4                                              |             |                    |          |                       |     |                      |    |
|             | 10-05                                          |             |                    |          | 297                   |     | ***                  |    |
|             | 18.18                                          |             |                    |          | 1 300                 |     | ×II                  |    |
| + 25 /# # C |                                                |             |                    |          |                       |     |                      |    |
| 七淨1偏考 [     |                                                |             |                    |          |                       |     |                      |    |
|             |                                                |             |                    |          |                       |     |                      |    |
|             |                                                |             |                    |          |                       |     |                      | -  |

2.過去に登録を行った明細から選択し「実行」を押下すると(ダブルクリックも可) その内容が元の画面に表示されます。

| 番亏                                                                                                    | 伝票日付                                                                             |                                                                                                    | 入庫元                                                                                                    |                                                                                                    | 110                                   | 商品 | 指示数 | 入庫予定日    |
|----------------------------------------------------------------------------------------------------|----------------------------------------------------------------------------------|----------------------------------------------------------------------------------------------------|----------------------------------------------------------------------------------------------------|----------------------------------------------------------------------------------------------------|---------------------------------------|----|-----|----------|
|                                                                                                    |                                                                                  |                                                                                                    |                                                                                                    |                                                                                                    |                                       |    |     |          |
|                                                                                                    |                                                                                  |                                                                                                    |                                                                                                    |                                                                                                    |                                       |    |     |          |
|                                                                                                    |                                                                                  |                                                                                                    |                                                                                                    |                                                                                                    |                                       |    |     | 未入刀件数:0件 |
| (- <b>*</b> * *                                                                                                    |                                                                                  |                                                                                                    |                                                                                                    |                                                                                                    |                                       |    |     |          |
| 伝票 田付                                                                                                    | 2010/11/06                                                                       |                                                                                                    |                                                                                                    |                                                                                                    |                                       |    |     |          |
| 洗浄場所                                                                                                    | 006837221 三甲 東海工                                                                 | 昜(生産)                                                                                              |                                                                                                    |                                                                                                    |                                       |    |     |          |
|                                                                                                    |                                                                                  |                                                                                                    |                                                                                                    |                                                                                                    |                                       |    |     |          |
| 洗浄区分                                                                                                    | 通常                                                                               | 入庫伝票                                                                                               | <b>票番号</b> [                                                                                                    |                                                                                                    |                                       |    |     |          |
| 洗浄区分<br>洗浄方法                                                                                                    | [通常]<br>[機械洗浄]▼                                                                  | 入庫伝票                                                                                               | 票番号 (                                                                                                    |                                                                                                    |                                       |    |     |          |
| <ul> <li>洗浄区分</li> <li>洗浄方法</li> <li>争情報</li> </ul>                                                                                                    | 通常    ▼<br>機械洗浄   ▼                                                              | 入庫伝票                                                                                               | たまで<br>たまで<br>たまで<br>たまで<br>たまで<br>たままで<br>たままで<br>たままで<br>たままで                                                      | 法法数                                                                                                    | 石炭 武行                                 | _  |     |          |
| <ul> <li>洗浄区分</li> <li>洗浄方法</li> <li>浄情報</li> <li>1000020</li> </ul>                                                                                                    | 通常<br>機械洗浄<br>▼<br>品名<br>T-11 赤LX                                                | 入庫伝習                                                                                               | 雲番号 ()<br>使品区分 ()<br>活れA ▼                                                                                           | 洗浄数 [                                                                                                    | 列数                                    |    | -   |          |
| <ul> <li>洗浄区分</li> <li>洗浄方法</li> <li>浄情報</li> <li>1000020</li> <li>1080020</li> </ul>                                                                                                    | 通常<br>(観補洗浄<br>                                                                  | 入庫伝習                                                                                               | 栗番号 (<br> <br> <br>汚れA ▼ (<br> <br>汚れA ▼ (                                                                           | 洗浄鼓<br>100<br>100                                                                                                    | <u>残数</u><br>0<br>0                   | _  | _   |          |
| <ul> <li>洗浄区分</li> <li>洗浄方法</li> <li>浄情報</li> <li>1000020</li> <li>1080020</li> </ul>                                                                                                    | 通常<br>御補洗浄<br>一<br>日<br>日<br>日<br>日<br>日<br>日<br>日<br>日<br>日<br>日<br>日<br>日<br>日 |                                                                                                    | 葉番号<br>後品区分<br>(汚れA ▼(<br>汚れA ▼)                                                                                     | 洗浄敗<br>100<br>100                                                                                                    | <u>残数</u><br>0<br>0                   |    | _   | _        |
| <ul> <li>洗浄区分</li> <li>洗浄方法</li> <li>浄情報</li> <li>1000020</li> <li>1080020</li> <li></li> </ul>                                                                                                    | 通常 (<br>硼補洗浄 )<br>BAA<br>T-11 赤 LX<br>H2-11 LX                                   |                                                                                                    | 変番号<br>検品区分<br>汚れA ▼<br>「汚れA ▼                                                                                       | <b>洗浄数</b><br>100 [<br>100 [                                                                                                    | <u>考集数</u><br>0<br>0                  |    | _   | -        |
| <ul> <li>洗浄区分</li> <li>洗浄方法</li> <li>浄情報</li> <li>1000020</li> <li>1080020</li> <li>」</li> </ul>                                                                                                    | 通常 (<br>硼補洗浄 )<br>田石<br>IT-11 赤 LX<br>H2-11 LX                                   |                                                                                                    | () ● ● ● ● ● ● ● ● ● ● ● ● ● ● ● ● ● ● ●                                                                             | 洗浄鉄<br>100<br>100<br>0<br>0                                                                                                    | · · · · · · · · · · · · · · · · · · · |    | _   | _        |
| 洗浄区分<br>洗浄方法<br>争情報<br>1000020<br>1080020                                                                                                    | 通常 (<br>硼補洗浄 )<br>                                                               |                                                                                                    | 葉番号<br>様品区分<br>汚れA (<br>汚れA (<br>)<br>汚れA (<br>)<br>、<br>、<br>、<br>、<br>、<br>、<br>、<br>、<br>、<br>、<br>、<br>、<br>、    | <b>洗浄数</b><br>100<br>100<br>0<br>0<br>0                                                                                                    | · · · · · · · · · · · · · · · · · · · | _  | _   |          |
| 洗浄区分<br>洗浄方法<br>争情報<br>1000020<br>1080020<br>[<br>                                                                                                    | 通常    ▼<br>硼補洗浄   ▼<br>開合11赤LX<br>H2-11LX                                        |                                                                                                    | 度番号<br>検品区分<br>汚れA (<br>汚れA (<br>で)<br>汚れA (<br>で)<br>で)<br>で、<br>で、<br>で、<br>で、<br>で、<br>で、<br>で、<br>で、<br>で、<br>で、 | 洗浄数<br>100 [<br>100 ]<br>100 [<br>100 ]<br>100 [<br>100 [<br>100 ]<br>100 [<br>100 ]<br>100 [<br>100 ]<br>100 [<br>100 [<br>100 ]<br>100 [<br>100 [<br>100 ]<br>100 [<br>100 [<br>100 [<br>100 ]<br>100 [<br>100 [<br>100 | <u>列</u> 強数<br>0<br>0                 |    | _   | _        |
| <ul> <li>洗浄区分</li> <li>洗浄方法</li> <li>浄情報</li> <li>1000020</li> <li>1080020</li> <li>1080020</li> <li>1000020</li> <li>1000020</li> <li>1000020</li> </ul>                                                                                                    | 通常                                                                               |                                                                                                    | 度番号<br>検品区分<br>汚れA (<br>汚れA (<br>・)<br>・)<br>・)<br>・)<br>・)<br>・)<br>・)<br>・)<br>・)<br>・)                            | 洗浄数<br>1000<br>1000<br>(<br>(<br>(<br>(<br>(<br>(<br>(<br>(<br>(<br>(<br>(<br>(<br>(<br>(<br>(                                                                                                    | <u>列</u> 強数<br>0<br>0                 | _  | _   | _        |
| <ul> <li>洗浄区分</li> <li>洗浄方法</li> <li>争情報</li> <li>1000020</li> <li>1080020</li> <li>10800</li></ul> | 通符 (<br>硼補洗浄 )<br>而名 )<br>[T-11 赤 LX )<br>H2-11 LX )<br>[                        | 入庫伝<br>三<br>三<br>三<br>三<br>三<br>三<br>三<br>三<br>三<br>三<br>三<br>三<br>三<br>三<br>三<br>三<br>三<br>三<br>三 | 液晶区分<br>汚れA ()<br>汚れA ()<br>デれA ()<br>()<br>()<br>()<br>()<br>()<br>()<br>()<br>()<br>()<br>()<br>()<br>()<br>(      | 洗浄数<br>100<br>100<br>(<br>)<br>(<br>)<br>(<br>)<br>(<br>)<br>(<br>)<br>(<br>)<br>(<br>)<br>(<br>)<br>(<br>)<br>(                                                                                                    | · · · · · · · · · · · · · · · · · · · |    |     |          |
| <ul> <li>洗浄区分</li> <li>洗浄方法</li> <li>争情報</li> <li>1000020</li> <li>1080020</li> <li>10800</li></ul> | 通符 (<br>硼補洗浄 )<br>〇〇〇〇〇〇〇〇〇〇〇〇〇〇〇〇〇〇〇〇〇〇〇〇〇〇〇〇〇〇〇〇〇〇〇〇                           |                                                                                                    | 変番号 (                                                                                                    | 洗浄数<br>100<br>100<br>0<br>0<br>0<br>0<br>0<br>0<br>0<br>0<br>0<br>0<br>0<br>0<br>0<br>0<br>0                                                                                                    | <u>列集政</u><br>0<br>0                  |    |     |          |

# オーダー登録 2.1. 発注登録(受注処理)

## 2.1.1 画面の選択

1.メニューの「発注登録(受注処理)」を選択し、発注登録画面が表示されます。

| 🛃 シニュー表示                    | ▲ 第注登録(受注処理) 入力者:                                                                                    | 🛛  |
|-----------------------------|----------------------------------------------------------------------------------------------------|----|
| 😑 オーダー登録                    | 新規 修正 即時金融時間                                                                                         |    |
| <u>発注登録(受注処理)</u><br>返扣依頼登録 | 取引先情報                                                                                                |    |
|                             | ・得意先 006979144 ミング シスカ者 シーマング シスカ者 シーマング シスカ者 シーマング シスカオ シーマング シング シング シング シング シング シング シング シング シング シ |    |
| ● 移動登録                      | 注文内容                                                                                                 |    |
|                             | 商品区分 <u>パレット</u><br>● 運送区分                                                                           |    |
| ⊖ 情報検索                      |                                                                                                    |    |
| <u>請求書参照</u><br>注文/返却昭会     | ▼<br>数量合計                                                                                            |    |
|                             |                                                                                                    |    |
| 在庫日計表照会                     |                                                                                                    |    |
|                             | 希望引取于术<br>備考                                                                                         | J  |
| <u>パスワード変更</u>              |                                                                                                    |    |
|                             | 推示 過去参照 新規 修正 制隆 修正 就了 前面面                                                                           | 登録 |

#### 2.画面項目

| 項目名    | 説明                              | 必須入力 |
|--------|---------------------------------|------|
| 得意先    | 発注を行うお客様名を入力してください。             | 0    |
| 入力者    | 本オーダーを入力する方を入力してください。           |      |
| 運送区分   | 「自社便」「三甲リース手配」から選択できます。         | 0    |
| 運送会社   | 運送会社名を入力して下さい。                  |      |
| 商品     | レンタルする商品を選択して下さい。               | 0    |
| 数量     | レンタルする数量を入力して下さい。               | 0    |
| 参照数量   | 過去参照をした場合、過去の数量を表示します。          |      |
| 借入希望日  | レンタル品の借用希望日を選択してください。           | 0    |
| 希望時間帯  | レンタル品の希望時間帯を選択してください。           |      |
| 配送先    | レンタル品の配送先コード、配送先名と配送先住所が選択できます。 | 0    |
| 希望取引デポ | レンタル品を引き取る場合の希望デポを入力して下さい。      |      |
| 備考     | 特記事項等ありましたら入力して下さい。             |      |

## 2.1.2 発注登録(新規)

| 新規修正                                               |
|----------------------------------------------------|
| <b>取引先情報</b><br>・ 得意先 006979144<br>・ 入力者 三甲太郎<br>2 |
| 注文内容                                               |
|                                                    |
| ● 借入希望日 2010/11/05 ビ Ⅲ 希望時間帯 指定なし ビ ▼              |
|                                                    |
| 希望引取デポ         XXデボ希望           備考                 |
|                                                    |
|                                                    |
|                                                    |

1. メニューの「新規」ボタンを押下し、画面の様に入力し、「登録」を押下します。

入力項目の操作方法

 1,8 は下図のようにかた入力し右のボタンを押下します。

 配送先 アサ

ボタンを押下すると下図のようにかから得られた検索結果が表示されます。

|                 | 検索           |                   |                                                                                                    |                         |       |          |                  |            | - |
|-----------------|--------------|-------------------|----------------------------------------------------------------------------------------------------|-------------------------|-------|----------|------------------|------------|---|
| 検索文字            | ญ: <u>74</u> |                   |                                                                                                    |                         |       |          |                  |            |   |
| No              |              | 名称                | 名称力力                                                                                                    | 担                       | 当者 地区 | 事便番号     | 住所               |            |   |
| 00697914        | 4000         | COLUMN TWO IS NOT | State of the second second second second second second second second second second second second second second | Contraction of the last | 関東    | 111-1111 | 1.00.000.000.000 |            |   |
|                 |              |                   |                                                                                                    |                         |       |          |                  |            |   |
| <br>【▲<br>検索    | <u> </u>     |                   | <u> </u>                                                                                                    | m<br>Y Y                |       | 7        | Υ C              | 実行         |   |
| 検索              | ( <b>1</b> ) |                   |                                                                                                    |                         |       | 7        |                  | 】►<br>実行   |   |
| ▲<br>検索<br>配送先〔 | <b>(</b>     |                   |                                                                                                    |                         |       | 7        |                  | Ĩ►<br>実行   |   |
|                 | ()<br>?#)    |                   |                                                                                                    |                         |       | 7        |                  | <b>美</b> 行 |   |

検索結果から商品を選択し、「実行」ボタンを押下すると元の画面に反映されます。 検索結果が1つの場合は直接元の画面に表示されます

| • 配送先 | 006979144000 | THE REPORT OF A DECK |  |  |
|-------|--------------|----------------------|--|--|
|-------|--------------|----------------------|--|--|

2は必須入力です。

#### 3,5,7 ドロップダウンリスト選択になっています。 ▼ボタンを押下すると、下図の様に表示されます。

| H2-11  | 3 $5$ $7$ |
|--------|-----------|
| T-11 赤 |           |

4は3で「自社便」を選択した場合のみ入力して下さい。

6 カレンダーボタンを押下すると、カレンダーが表示されます。 また直接入力することもできます。 例) 2010 年 1 月 1 日の場合「20100101」と入力

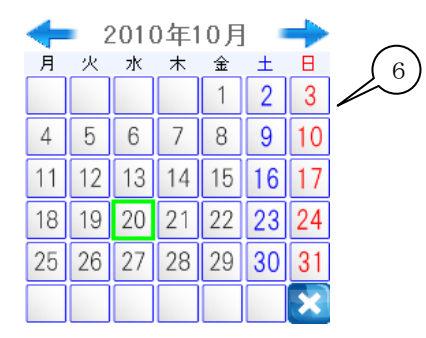

#### 2.ダイアログが出て、登録された伝票番号が表示されます。 「OK」ボタンを押下すると画面がクリアされます。

| 对先情報                                   |                                 |  |
|----------------------------------------|---------------------------------|--|
| <ul> <li>得意先</li> </ul>                | 006979144 • 入力者 三甲太郎            |  |
|                                        |                                 |  |
| E文内容                                   |                                 |  |
|                                        |                                 |  |
| 商品区分                                   | (Rb2F *                         |  |
| <ul> <li>連送区分</li> <li>運送合知</li> </ul> |                                 |  |
| • 建达云红                                 |                                 |  |
| H2-11                                  |                                 |  |
|                                        | ★ 伝票番号: EC00000119を登録しました       |  |
|                                        |                                 |  |
|                                        |                                 |  |
|                                        | 数量合計 100                        |  |
|                                        |                                 |  |
|                                        |                                 |  |
| 借入希望日                                  | 2010/11/08 ## 希望時間帯 指定なし        |  |
| <ul> <li>配送先</li> </ul>                | 006979144000                    |  |
|                                        | EPG BCC-112 Boots -11 Boots -11 |  |
| 希望引取デポ                                 | XXデポ希望                          |  |
| 備考                                     |                                 |  |
|                                        |                                 |  |
|                                        |                                 |  |

## 2.1.3 発注登録(修正)

1.画面を修正モードにすると下図のように修正可能な発注登録が表示されます。 修正を行う指示をダブルクリックもしくは選択し「実行」を押下すると元の画面に戻り表示されます。

|                                                                                                    | 登録日 2010/10/08 田一~2010/11/08 田戸                                                                  |    |
|----------------------------------------------------------------------------------------------------|--------------------------------------------------------------------------------------------------|----|
| 選送会<br>選送会<br>選送会                                                                                                    | 区分<br>会社<br>広志書号 登録日 得意先名 商品名 数量 信入希望日 配送先名(漢字)<br>EC00000033 2010/10/19<br>H2-11 100 2010/10/19 |    |
| EC00000033         2010/10/19         H2-11         100         2010/10/19           EC00000033         2010/10/19         T-11 赤         200         2010/10/19           EC00000033         2010/10/20         H2-11         200         2010/10/20           EC00000033         2010/10/20         H2-11         200         2010/10/20           EC00000039         2010/10/20         H2-11         200         2010/10/30           EC00000098         2010/10/26         H2-11         100         2010/10/19           EC00000098         2010/10/26         T-11 赤         200         2010/10/26           EC00000098         2010/10/26         H2-11         100         2010/10/26           EC00000099         2010/10/26         H2-11         100         2010/10/26           EC00000099         2010/10/26         T-11 赤         100         2010/10/26           EC00000099         2010/10/26         T-11 赤         100         2010/10/26           EC00000099         2010/10/26         T-11 赤         100         2010/10/26           EC00000019         2010/11/05         H2-11         100         2010/10/26           EC00000019         2010/11/06         H2-11         100         2010/ | EC00000033 2010/10/19                                                                            | 1  |
| ECUUUUUU33         2010/10/19         T-11         7         200         2010/10/20           ECUUUUU33         2010/10/20         H2-11         200         2010/10/20           ECUUUUU33         2010/10/20         H2-11         200         2010/10/20           ECUUU0032         2010/10/20         H2-11         100         2010/10/20           ECUUU0032         2010/10/26         H2-11         100         2010/10/19           ECUUU0032         2010/10/26         T-11         7         200         2010/10/19           ECUUU0032         2010/10/26         T-11         100         2010/10/26         100         100/10/26           ECUUU0039         2010/10/26         T-11         100         2010/10/26         100         100/10/26           ECUUU0039         2010/10/26         T-11         100         2010/10/26         100         100/10/26           ECUUU0039         2010/11/05         H2-11         100         2010/10/26         100           ECUUU013         2010/11/05         H2-11         100         2010/11/05         100           ECUUU13         2010/11/05         H2-11         100         2010/11/05         100           ECUUU13         2010/11/         |                                                                                                  |    |
| EC00000099         2010/10/20         H2-11         200         2010/10/20           EC00000098         2010/10/26         H2-11         100         2010/10/19           EC00000098         2010/10/26         H2-11         100         2010/10/19           EC00000098         2010/10/26         H2-11         100         2010/10/19           EC00000098         2010/10/26         H2-11         100         2010/10/26           EC00000099         2010/10/26         H2-11         100         2010/10/26           EC00000099         2010/10/26         T-11         100         2010/10/26           EC00000195         2010/11/26         H2-11         100         2010/10/26           EC00000195         2010/11/26         H2-11         100         2010/10/26           EC00000195         2010/11/26         H2-11         100         2010/10/26           EC00000115         2010/11/26         H2-11         100         2010/11/26           EC00000119         2010/11/26         H2-11         100         2010/11/26                                                                                                    | EC000000033 2010/10/19 1-11 赤 200 2010/10/19<br>EC00000035 2010/10/20 H2-11 200 2010/10/20       |    |
| EC00000096         2010/10/26         H2-11         100         2010/10/19           EC00000096         2010/10/26         T-11         200         2010/10/19           EC00000098         2010/10/26         H2-11         100         2010/10/26           EC00000099         2010/10/26         H2-11         100         2010/10/26           EC00000099         2010/10/26         H2-11         100         2010/10/26           EC00000199         2010/10/26         H2-11         100         2010/10/26           EC00000115         2010/11/05         H2-11         100         2010/11/05           EC00000115         2010/11/05         H2-11         100         2010/11/05           EC00000119         2010/11/06         H2-11         100         2010/11/05                                                                                                    | ECODO0093 2010/10/20 H2-11 200 2010/10/20                                                        | 1  |
| EC00000096         2010/10/26         T-11 赤         200 2010/10/19           EC00000098         2010/10/26         H2-11         100 2010/10/26           EC00000099         2010/10/26         H2-11         100 2010/10/26           EC00000099         2010/10/26         H2-11         100 2010/10/26           EC00000199         2010/10/26         H2-11         100 2010/10/26           EC00000115         2010/11/05         H2-11         100 2010/11/05           EC00000119         2010/11/06         H2-11         100 2010/11/05                                                                                                    | EC00000096 2010/10/26 H2-11 100 2010/10/19                                                       |    |
| EC00000099         2010/10/26         H2-11         100         2010/10/26           EC00000099         2010/10/26         H2-11         100         2010/10/26           EC00000099         2010/10/26         T-11         100         2010/10/26           EC00000199         2010/10/26         T-11         100         2010/10/26           EC00000195         2010/11/05         H2-11         100         2010/11/05           EC00000119         2010/11/05         H2-11         100         2010/11/05                                                                                                    | EC00000096 2010/10/26 T-11 赤 200 2010/10/19                                                      |    |
| EC000000199         2010/10/26         H2-11         T00         2010/10/26           EC00000019         2010/10/26         T-11         T00         2010/10/26           EC00000115         2010/11/05         H2-11         100         2010/11/05           EC00000119         2010/11/06         H2-11         100         2010/11/06                                                                                                    | EC00000098 2010/10/26 H2-11 100 2010/10/26                                                       | 41 |
| C000000035 2010/10/20<br>EC00000115 2010/11/05<br>EC00000119 2010/11/05<br>EC00000119 2010/11/05<br>H2-11 100 2010/11/05<br>H2-11 100 2010/11/08                                                                                                    | EC0000009 2010/10/26 H2-11 100 2010/10/26                                                        |    |
| 入希望日<br>EC00000119 2010/11/08 H2-11 100 2010/11/08                                                                                                    | ECO0000115 2010/11/05 H2-11 100 2010/11/05                                                       | 1  |
|                                                                                                    | 2E EC00000119 2010/11/08                                                                         |    |
|                                                                                                    | <sup>表</sup> 先                                                                                   |    |
| 3107# <b>#</b> #                                                                                                    | 7# kkm                                                                                           |    |
|                                                                                                    |                                                                                                  |    |
|                                                                                                    |                                                                                                  |    |
|                                                                                                    |                                                                                                  |    |

| 8注登錄(受注処理) 入力者: 👘  |                  |            | 政计来口                |   |
|--------------------|------------------|------------|---------------------|---|
| 新規修正               | 前時               |            | 光/土田与<br>EC00000119 |   |
| 取引失情報              |                  |            |                     | _ |
| • 得意先 006979144    |                  | • 入力者 三甲太郎 |                     |   |
| a strack a sta     | 50 - 24          |            |                     |   |
| 上又 <b>内容</b>       |                  |            |                     | _ |
| 商品区分パレット           | <u>.</u>         |            |                     |   |
|                    | )                |            |                     |   |
| 商品                 | 数量               | 参照数量       |                     |   |
| H2-11              |                  |            |                     |   |
|                    |                  |            |                     |   |
|                    | ▼<br>数量合計 100    | )          |                     |   |
|                    |                  |            |                     |   |
| 借入希望日 2010/11/08   |                  | -          |                     |   |
| • 配送先 006979144000 | ARE REPORTED AND |            |                     |   |
| 소행21mデポ XXデポ 순행    | CONTRACTOR       |            |                     |   |
| 備考                 |                  |            |                     |   |
|                    |                  |            |                     |   |
|                    |                  |            |                     |   |
|                    |                  |            |                     |   |

#### 2.項目を修正し「実行」を押下すると下図のようにメッセージを表示します。 「OK」を押下すると画面をクリアします。

| 第注登録(受注処理) 入力者:                                                                                 |                    |
|-------------------------------------------------------------------------------------------------|--------------------|
| 新規修正的除                                                                                          | 発注番号<br>EC00000119 |
| 取引先情報                                                                                           | _                  |
| 注文内容         注文内容                                                                               |                    |
| 商品区分 ( <u>Kluyh</u><br>● 減減区分 <u>自社便</u><br>● 運送会社 ○○運輸                                         |                    |
| 商品 数量 & 確認 ※<br>H2-11 2000 修正完了<br>・ (C) (修正完了)<br>・ (C) (K) (K) (K) (K) (K) (K) (K) (K) (K) (K |                    |
| <ul> <li>・信入希望日 2010/11/08 田子希望時間帯 指定なし</li> <li>・配送先 006979144000</li> </ul>                   |                    |
| 希望51和27 ボードXX2 水 希望<br>備考 [                                                                     |                    |
| 校業 過去多照 <b>新規 修正 利除</b> 修正 新                                                                    | 前面面                |

## 2.1.4 受注登録(削除)

1.画面を修正モードにすると下図のように削除可能な発注登録が表示されます。

削除を行う指示をダブルクリックもしくは選択し「実行」を押下すると元の画面に戻り表示されます。

|                                       |                                                                                                    |                                                                                                    |                                                                                                    |                                                                                                    |                                                                                                    |                                                                                                    |                                                                                                    | )                                                                                                    |
|---------------------------------------|----------------------------------------------------------------------------------------------------|----------------------------------------------------------------------------------------------------|----------------------------------------------------------------------------------------------------|----------------------------------------------------------------------------------------------------|----------------------------------------------------------------------------------------------------|----------------------------------------------------------------------------------------------------|----------------------------------------------------------------------------------------------------|----------------------------------------------------------------------------------------------------|
|                                       |                                                                                                    |                                                                                                    |                                                                                                    |                                                                                                    |                                                                                                    |                                                                                                    |                                                                                                    |                                                                                                    |
| 公 発注登録 検索<br>発注登録画面に表                 | こうしたいデータを選択                                                                                                    | して「実行」ボタンを押して                                                                                                    | ください。                                                                                                    |                                                                                                    |                                                                                                    |                                                                                                    |                                                                                                    |                                                                                                    |
| 得意先名                                  |                                                                                                    |                                                                                                    |                                                                                                    |                                                                                                    |                                                                                                    |                                                                                                    |                                                                                                    |                                                                                                    |
| 登錄日 201                               | 10/10/08                                                                                                    | 2010/11/08                                                                                                    | ľ,                                                                                                    |                                                                                                    |                                                                                                    |                                                                                                    |                                                                                                    |                                                                                                    |
| 参照データ一覧                               | ٤                                                                                                    |                                                                                                    |                                                                                                    |                                                                                                    |                                                                                                    |                                                                                                    |                                                                                                    |                                                                                                    |
| 伝票番号 5<br>EC00000033 201              | 登録日<br>10/10/19                                                                                                    | 得意先名                                                                                                    | 商品名<br>H2-11                                                                                                    | 数量 借入希望日<br>100 2010/10/19                                                                                                    | 配送先:                                                                                                    | 名(漢字)                                                                                                    |                                                                                                    |                                                                                                    |
| EC00000033 201<br>EC00000035 201      | 10/10/19<br>10/10/20                                                                                                    | nine and shared as in                                                                                                    | T-11 赤<br>H2-11                                                                                                    | 200 2010/10/19<br>200 2010/10/20                                                                                                    | Constraints of                                                                                                    | a da an an anna an an an an an an an an an                                                                                                    |                                                                                                    |                                                                                                    |
| EC00000093 201<br>EC00000096 201      | 10/10/20<br>10/10/26                                                                                                    | n program di Andrea de San di Andrea de San di Andrea de San di Andrea de San di Andrea de San di Andrea de Sa<br>Na seconda de San di Andrea de San di Andrea de San di Andrea de San di Andrea de San di Andrea de San di Andrea                                                                                                    | H2-11<br>H2-11                                                                                                    | 200 2010/10/30<br>100 2010/10/19                                                                                                    | CONTRACTOR OF                                                                                                    | a da da ser ser ser ser ser ser ser ser ser ser                                                                                                    |                                                                                                    |                                                                                                    |
| EC00000096 201<br>EC00000098 201      | 10/10/26<br>10/10/26                                                                                                    | i por enderste der die<br>Beiter und sind die State                                                                                                    | T-11 赤<br>H2-11                                                                                                    | 200 2010/10/19<br>100 2010/10/26                                                                                                    | a de la seco de<br>La secola de                                                                                                    | al dia dan 1990.<br>Managina dia mangana dia ka                                                                                                    |                                                                                                    |                                                                                                    |
| EC00000099 201<br>EC00000099 201      | 10/10/26<br>10/10/26                                                                                                    | and Malaker South                                                                                                    | H2-11<br>T-11 赤                                                                                                    | 100 2010/10/26<br>100 2010/10/26                                                                                                    | ere de la serve<br>El tradeción de                                                                                                    | al and should be                                                                                                    |                                                                                                    |                                                                                                    |
| EC00000115 201<br>EC00000119 201      | 10/11/05<br>10/11/08                                                                                                    | and the second second                                                                                                    | H2-11<br>H2-11                                                                                                    | 100 2010/11/05<br>200 2010/11/08                                                                                                    | 1.1.1.1.1.1.1.1.1.1.1.1.1.1.1.1.1.1.1.1.                                                                                                    | al also de la figura.<br>A alta como lossa                                                                                                    |                                                                                                    |                                                                                                    |
|                                       |                                                                                                    |                                                                                                    |                                                                                                    |                                                                                                    |                                                                                                    |                                                                                                    |                                                                                                    |                                                                                                    |
| 检索                                    | γ γ                                                                                                    |                                                                                                    | Υ                                                                                                    |                                                                                                    | 87                                                                                                    | n fr                                                                                                    | 実行                                                                                                    |                                                                                                    |
|                                       |                                                                                                    |                                                                                                    |                                                                                                    |                                                                                                    |                                                                                                    |                                                                                                    |                                                                                                    |                                                                                                    |
|                                       |                                                                                                    |                                                                                                    |                                                                                                    |                                                                                                    |                                                                                                    |                                                                                                    |                                                                                                    |                                                                                                    |
| 処理)入力者:                               | Ever.                                                                                                    |                                                                                                    |                                                                                                    | -                                                                                                    |                                                                                                    | 梁注来只                                                                                                    |                                                                                                    | -                                                                                                    |
|                                       | 修正                                                                                                    |                                                                                                    |                                                                                                    |                                                                                                    |                                                                                                    | EC0000                                                                                                    | 0119                                                                                                    |                                                                                                    |
|                                       |                                                                                                    |                                                                                                    |                                                                                                    |                                                                                                    |                                                                                                    |                                                                                                    |                                                                                                    |                                                                                                    |
| 06979144                              | State State                                                                                                    |                                                                                                    | • :                                                                                                    | 力者 三甲太郎                                                                                                    |                                                                                                    |                                                                                                    |                                                                                                    |                                                                                                    |
|                                       |                                                                                                    |                                                                                                    |                                                                                                    |                                                                                                    |                                                                                                    |                                                                                                    |                                                                                                    |                                                                                                    |
|                                       |                                                                                                    |                                                                                                    |                                                                                                    |                                                                                                    |                                                                                                    |                                                                                                    |                                                                                                    |                                                                                                    |
| 18 Jun                                | Y                                                                                                    |                                                                                                    |                                                                                                    |                                                                                                    |                                                                                                    |                                                                                                    |                                                                                                    |                                                                                                    |
| 自社便<br>〇〇運輸                           |                                                                                                    |                                                                                                    |                                                                                                    |                                                                                                    |                                                                                                    |                                                                                                    |                                                                                                    |                                                                                                    |
| 商品                                    |                                                                                                    | 数量 2000                                                                                                    | 参照数量                                                                                                    |                                                                                                    |                                                                                                    |                                                                                                    |                                                                                                    |                                                                                                    |
|                                       |                                                                                                    |                                                                                                    | 2                                                                                                    |                                                                                                    |                                                                                                    |                                                                                                    |                                                                                                    |                                                                                                    |
|                                       | ¥                                                                                                    |                                                                                                    |                                                                                                    |                                                                                                    |                                                                                                    |                                                                                                    |                                                                                                    |                                                                                                    |
|                                       | 数量合計                                                                                                    | 200                                                                                                    |                                                                                                    |                                                                                                    |                                                                                                    |                                                                                                    |                                                                                                    |                                                                                                    |
|                                       |                                                                                                    |                                                                                                    |                                                                                                    |                                                                                                    |                                                                                                    |                                                                                                    |                                                                                                    |                                                                                                    |
|                                       |                                                                                                    |                                                                                                    |                                                                                                    |                                                                                                    |                                                                                                    |                                                                                                    |                                                                                                    |                                                                                                    |
| 2010/11/08                            | 希望時間                                                                                                    | 3帯 (指定なし                                                                                                    | <b>x</b>                                                                                                    |                                                                                                    |                                                                                                    |                                                                                                    |                                                                                                    |                                                                                                    |
| (2010/11/08<br>(006979144000          |                                                                                                    | <b>3帯</b> (指定なし                                                                                                    |                                                                                                    |                                                                                                    |                                                                                                    |                                                                                                    |                                                                                                    |                                                                                                    |
| 2010/11/08<br>006979144000<br>(XXデ术希望 |                                                                                                    | 3帯 (指定なし                                                                                                    | <b>V</b>                                                                                                    |                                                                                                    |                                                                                                    |                                                                                                    |                                                                                                    | ]                                                                                                    |
|                                       | 発注登録画面にまでは         発注登録画面にまでは         (原葉番号)         (原葉番号)         (日本日本)         (日本日本) | 第注登録画面に表示したいデータを選訴<br>得意先名       (万葉書号       空詩日       2010/10/08       医素書号       登録日       2010/10/08       医二       方法言号       空母日       200000033       2010/10/08       EC00000035       2010/10/09       EC00000035       2010/10/26       EC00000035       2010/10/26       EC0000009       2010/10/26       EC0000009       2010/10/26       EC0000009       2010/10/26       EC00000115       2010/10/26       EC00000019       2010/10/26       EC00000019       2010/10/26       EC00000019       2010/10/26       EC00000119       2010/11/05       EC00000119       2010/11/05       P       使理)       入力者:       修正       008979144       008979144       008979144 | Xi 全 読 画面に 表示したいデータを選択して「実行」ボタンを押して<br>// 警先名<br>C 深 書 号<br>Z 2010/10/08 日 ~ 2010/11/08 日<br>S 探データー 覧<br>G 二 本 号<br>Z 2010/10/08 日 ~ 2010/11/08 日<br>C 20000003 2010/10/20<br>E 20000003 2010/10/20<br>E 20000009 2010/10/26<br>E 20000009 2010/10/26<br>E 20000009 2010/10/26<br>E 20000009 2010/10/26<br>E 20000009 2010/10/26<br>E 200000015 2010/11/26<br>E 200000015 2010/11/26<br>E 20000015 2010/11/26<br>E 20000015 2010/11/26<br>E 20000015 2010/11/26<br>E 20000015 2010/11/26<br>E 20000015 2010/11/26<br>E 20000015 2010/11/26<br>E 20000015 2010/11/26<br>E 20000015 2010/11/26<br>E 20000015 2010/11/26<br>E 20000015 2010/11/26<br>E 20000015 2010/11/26<br>E 20000015 2010/11/26<br>E 20000009 2010/10/26<br>E 200000015 2010/11/26<br>E 20000009 2010/10/26<br>E 20000009 2010/10/26<br>E 2000009 2010/10/26<br>E 2000009 2010/10/26<br>E 2000009<br>E 2000009<br>E 2000009<br>E 20000009 | 第法登録画面に表示したいデータを選択して「実行」ボタンを押してください。         第後先名         (京東寺)         登録日       2010/11/08         第日       2010/11/08         第日       2010/11/08         第日       78年名         前品名       100/11/08         第日       78年名         第日       78年名         第日       78年日         第日       78年日         第日       78年日         第日       78年日         第日       78年日         第日       78年日         第日       78年日         第日       78年日         第日       78年日         第日       78年日         第日       78年日         第日 | Bita Barnelli, Sprick (V) 5° - Укайди, UT #fr), K92 6 HPUC (X50),         Bita Barnelli, Sprick (V) 5° - Укайди, UT #fr), K92 6 HPUC (X50),         Bita Barnelli, Sprick (V) 5° - Укайди, UT #fr), K92 6 HPUC (X50),         Bita Barnelli, Sprick (V) 5° - V 6 Barnelli, Sprick (V) 700 100,         Consolidation, Sprick (V) 700 100,         Bita Barnelli, Sprick (V) 700 100,         Consolidation, Sprick (V) 700 100,         Consolidation, Sprick (V) 700 100,         Consolidation, Sprick (V) 700,         Consolidation, Sprick (V) 700, | R12846mm       Rmlxbvf-vbf&gHUL(1gf), xbybeHUL(1gt),         #2848       2010/10/00       IIII ~ 2010/11/00       IIII         S287-0-15       IIIII ~ 2010/10/10       IIIII ~ 2010/10/10       IIIII ~ 2010/10/10         S287-0-15       IIIIII ~ 2010/10/10       IIIIII ~ 2010/10/10       IIIIIIIIIIIIIIIIIIIIIIIIIIIIIIIIIIII | R1284 Emilia Emilia E Subsidy - ybs gray. Cf grig Jr, 82 ybs flut Cf (25 0, 11/08 m)         1925 4         1927 4         60000003 2010/10/19 1         100 2010/10/19 1         100 2010/10/19 1         100 2010/10/19 1         100 2010/10/19 1         100 2010/10/19 1         100 2010/10/19 1         100 2010/10/19 1         100 2010/10/19 1         100 2010/10/19 1         100 2010/10/19 1         100 2010/10/19 1         100 2010/10/19 1         100 2010/10/20 1         100 2010/10/20 1         100 2010/10/20 1         100 2010/10/20 1         100 2010/10/20 1         100 2010/10/20 1         100 2010/10/20 1         100 2010/10/20 1         100 2010/10/20 1         100 2010/10/20 1         100 2010/10/20 1         100 2010/10/20 1         100 2010/10/20 1          100 2010/10/20 1         100 2010/10/20 1         100 2010/10/20 1         100 2010/10/20 1         100 2010/10/20 1         100 2010/10/20 1         100 2010/10/20 1         100 2010/10/20 1         100 2010/10/20 1         100/2011/10 1 | Rizkatemic rule     Rizkatemic rule     Rizkatemic rule <t< td=""></t<> |

#### 3. 項目内容を確認し「実行」を押下すると下図のようにメッセージを表示します。 「OK」を押下すると画面をクリアします。

| 第注登録(受注処理) 入力者:                                                                                                    |                    |    |
|----------------------------------------------------------------------------------------------------|--------------------|----|
| · · · · · · · · · · · · · · · · · · ·                                                                                                    | 発注番号<br>EC00000119 |    |
| 取引先情報<br>• 得意先 [006979144] = ・入力者 三甲太郎                                                                                                    |                    | -  |
| 注文內容                                                                                                    |                    |    |
| 商品区分 <u>バレット</u><br>● 運送区分 <u>自社便</u><br>● 運送会社 ○○運輸                                                                                                    |                    |    |
| H2-11     Z000     H2-11     Z000     H2-11     COK     DK     DK |                    |    |
| <ul> <li>         ・ 信入希望日 2010/11/08 (指定なし)         ・ 配送先 006979144000         </li> </ul>                                                                                                    |                    |    |
| 希望引取デポ<br>備考                                                                                                    |                    |    |
| <b>検索</b> 過去参照 新規 修正 副除 经 经 1000 1000 1000 1000 1000 1000 1000                                                                                                    | 前画面                | 登録 |
|                                                                                                    |                    | -  |

## 2.2. 返却依頼登録

#### 2.2.1 画面の選択

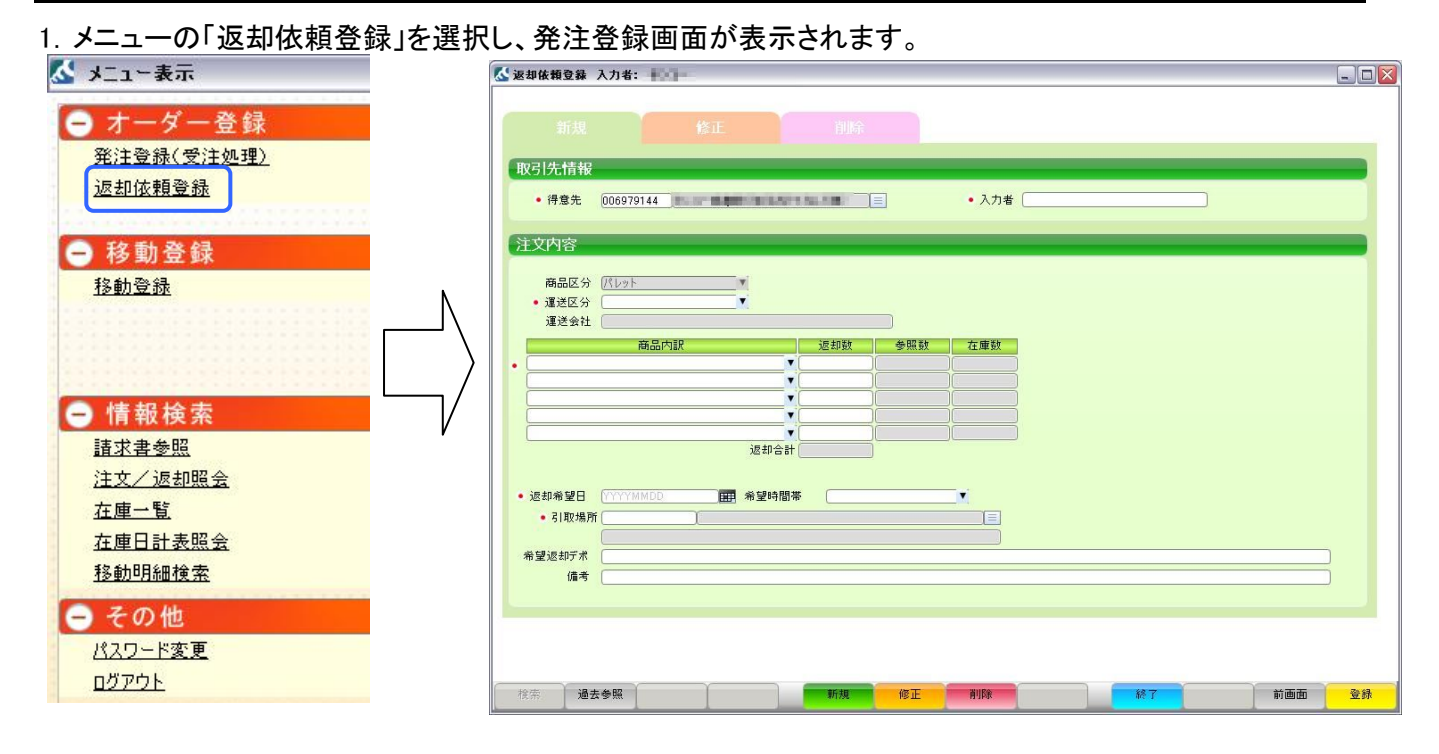

#### 2.画面項目

| 項目名    | 説明                         | 必須入力 |
|--------|----------------------------|------|
| 得意先    | お客様名を入力してください。             | 0    |
| 入力者    | 本オーダーを入力する人を入力してください。      | 0    |
| 運送区分   | 「自社便」「三甲リース手配」から選択できます。    | 0    |
| 運送会社   | 運送会社名を入力して下さい。             |      |
| 商品名    | レンタルする商品を選択して下さい。          | 0    |
| 返却数    | レンタルする数量を入力して下さい。          | 0    |
| 参照数量   | 過去参照をした場合、過去の数量を表示します。     |      |
| 在庫数    | レンタル中の数量です。                |      |
| 返却希望日  | レンタル品の返却希望日を選択してください。      | 0    |
| 希望時間帯  | レンタル品の希望時間帯を選択してください。      |      |
| 引取場所   | レンタル品の引取場所を選択してください。       | 0    |
| 希望返却デポ | レンタル品を引き取る場合の希望デポを入力して下さい。 |      |
| 備考     | 特記事項等ありましたら入力して下さい。        |      |

## 2.2.2 返却依頼登録(新規)

| 「メニューの「新規」ホタンを押下し、画面の様に入力し、「登録」を押下します。                                                                                                    |     |
|----------------------------------------------------------------------------------------------------|-----|
| 🕻 返却依赖登録 入力者: 🐂 📲                                                                                                    |     |
| Image: state of the state of the state o |     |
| 希望返却デポ (備考 (                                                                                                    |     |
| 後奈 過去參照 <b>新規 修正 削除 終了 前</b> 画                                                                                                    | 面登録 |

1~3、5~7は必須入力です。 4は3で「自社便」を選択したら入力して下さい。 2. ダイアログが出て、登録された伝票番号が表示されます。 「OK」ボタンを押下すると画面がクリアされます。

| 逐却依賴登録 入力者:                                                                           |       |
|---------------------------------------------------------------------------------------|-------|
| 新規修正削除                                                                                |       |
| 取引先情報                                                                                 |       |
| ・ 得意先 006979144          ・ 入力者 三甲太郎         ・ 入力者 三甲太郎                                |       |
| 注文內容                                                                                  |       |
| 商品区分 (パレット ▼<br>• 運送区分 <u>自社便 ▼</u>                                                   |       |
| <ul> <li>運送会社 〇〇運輸 </li> <li>商品内訳         <ul> <li>返却数 参照数 在庫数</li> </ul> </li> </ul> |       |
| • H2-11 【 【                                                                           |       |
| ▲ 伝票番号: EH00000037を登録しました                                                             |       |
|                                                                                       |       |
|                                                                                       |       |
| <ul> <li>● 返却希望日 2010/11/08 Ⅲ 希望時間帯 午後 Ⅰ</li> </ul>                                   |       |
| ● 引取場所 (006979144000 )                                                                |       |
| 希望返却デ术                                                                                |       |
| 備考                                                                                    |       |
|                                                                                       |       |
|                                                                                       |       |
|                                                                                       | 74.03 |
| (熱奈) <b>迎女家</b> 熟 新規 將止 削減 終了 前曲面                                                     | 登禄    |

## 2.2.3 返却依頼登録(修正)

1.画面を修正モードにすると下図のように修正可能な発注登録が表示されます。

修正を行う指示をダブルクリックもしくは選択し「実行」を押下すると元の画面に戻り表示されます。

| III     III     III       III     III     III       III     III     IIII       III     III     IIII       IIII     IIII     IIII       IIII     IIII     IIIII       IIIII     IIIII     IIIIIIIIIIIIIIIIIIIIIIIIIIIIIIIIIIII                                                                                                    |                                                                                                    |                                                                                                    |                                                                                                    |                       |                                                                               |                                                                   |              | 返却悉号                      |      |
|----------------------------------------------------------------------------------------------------|----------------------------------------------------------------------------------------------------|----------------------------------------------------------------------------------------------------|----------------------------------------------------------------------------------------------------|-----------------------|-------------------------------------------------------------------------------|-------------------------------------------------------------------|--------------|---------------------------|------|
|                                                                                                    |                                                                                                    |                                                                                                    |                                                                                                    | 削除                    |                                                                               |                                                                   |              |                           |      |
| SUDURING         SUDURING                                                                                                    | 721生生地                                                                                                    |                                                                                                    |                                                                                                    |                       |                                                                               |                                                                   |              |                           |      |
| • 18 #       • 18 # 100 # 100 #           | (SIDCIEŤŘ                                                                                                    |                                                                                                    |                                                                                                    |                       |                                                                               |                                                                   |              |                           |      |
| SPER BRADEWIS HILLY - 20 SURT CERTIFICAD STRUCTURES         SPER STRUCTURES         SPER STRUCTURES <td>• 得意先</td> <td>🛃 返却依賴登</td> <td>録 検索</td> <td></td> <td></td> <td></td> <td></td> <td></td> <td></td>                                                                                                    | • 得意先                                                                                                    | 🛃 返却依賴登                                                                                                    | 録 検索                                                                                                    |                       |                                                                               |                                                                   |              |                           |      |
|                                                                                                    | 文内容                                                                                                    | 返却依頼登録                                                                                                    | 画面に表示したいデ                                                                                                    | ータを選択して「実行」ボタンキ       | を押してください。                                                                     |                                                                   |              |                           |      |
| Alt i         Alt i                                                                                                    |                                                                                                    | 侍恵元名<br>伝票番号                                                                                                    |                                                                                                    |                       |                                                                               |                                                                   |              |                           |      |
| • • • • • • • • • • • • • • • • • • •                                                                                                    | <ul> <li>商品区分</li> <li>運送区分</li> </ul>                                                                                                    | 登録日                                                                                                    | 2010/10/08                                                                                                    | <b>E</b> ~ 2010/11/08 | P                                                                             |                                                                   |              |                           |      |
| LEEPS         BUIL         PER         BUIL         DEE           SUBARD         TOTAL         TOTAL <td><ul> <li>運送会社</li> </ul></td> <td>参照データ</td> <td>一覧</td> <td></td> <td></td> <td></td> <td></td> <td></td> <td></td>                                                                                                    | <ul> <li>運送会社</li> </ul>                                                                                                    | 参照データ                                                                                                    | 一覧                                                                                                    |                       |                                                                               |                                                                   |              |                           |      |
| Execution of a strain and a strain and a strain a strain and a strain a strain |                                                                                                    | 伝票番号                                                                                                    | 登録日<br>2010/10/18                                                                                                    | 得意先                   | 商品名                                                                           | 教量 返却希望日<br>100 2010/10/18                                        | 引取場          | Ħ                         |      |
| with the set of the set of the set  |                                                                                                    | EH0000007                                                                                                    | 2010/10/18                                                                                                    | -                     | T-11 赤                                                                        | 100 2010/10/18                                                    | Constant and | en sarai                  |      |
|                                                                                                    |                                                                                                    | EH00000037                                                                                                    | 2010/10/18                                                                                                    |                       | H2-11<br>H2-11                                                                | 100 2010/10/18                                                    | CO-BREAK BOL | COLUMN TWO IS             |      |
| 20 Maga       • Sitting       • Case :       • Case :                                                                                                    |                                                                                                    |                                                                                                    |                                                                                                    |                       |                                                                               |                                                                   |              |                           |      |
| 2254920       • 310:4       225974       ************************************                                                                                                    |                                                                                                    |                                                                                                    |                                                                                                    |                       |                                                                               |                                                                   |              |                           |      |
|                                                                                                    | 返却希望日                                                                                                    |                                                                                                    |                                                                                                    |                       |                                                                               |                                                                   |              |                           |      |
| Hart Hart     Hart     Hart <td>• 引取場</td> <td></td> <td></td> <td></td> <td></td> <td></td> <td></td> <td></td> <td></td>                                                                                                    | • 引取場                                                                                                    |                                                                                                    |                                                                                                    |                       |                                                                               |                                                                   |              |                           |      |
| 第二日     第二日     第二日<                                                                                                    | 希望波力デポ                                                                                                    |                                                                                                    |                                                                                                    |                       |                                                                               |                                                                   |              |                           |      |
| 本     中国<                                                                                                    | 備者                                                                                                    | 14.25                                                                                                    | Υ Υ                                                                                                    |                       | Ŷ                                                                             |                                                                   |              |                           |      |
| 第二日         第三日         第三日 </td <td></td> <td>使希</td> <td></td> <td></td> <td></td> <td></td> <td>kel [</td> <td></td> <td></td>                                                                                                    |                                                                                                    | 使希                                                                                                    |                                                                                                    |                       |                                                                               |                                                                   | kel [        |                           |      |
| 株 労生     株田     将正     秋田     秋田     八月田     오井       御休報登録 入力:                                                                                                    |                                                                                                    |                                                                                                    |                                                                                                    |                       |                                                                               |                                                                   |              |                           |      |
| 株     田田     田田     田田     田田     田田     田田     田田     田田     田田     田田     田田     田田     田田     田田     田田     田田     田田     田田     田田     田田     田田     田田     田田     田田     田田     田田     田田     田田     田田     田田     田田     田     田田     田     田田     田     田 <th< td=""><td></td><td></td><td></td><td></td><td></td><td></td><td></td><td></td><td></td></th<>                                                                                                    |                                                                                                    |                                                                                                    |                                                                                                    |                       |                                                                               |                                                                   |              |                           |      |
| 株     第五     第五     第五     第五     第五     第五     第五     第五     第五     第五       ### 100     ### 100     ###     #1     ##     #1     ##     #1     ##     #1     ##     #1     ##     #1     ##     #1     ##     #1     ##     #1     ##     #1     ##     #1     ##     #1     ##     #1     ##     #1     ##     #1     ##     #1     ##     #1     #1     #1     #1     #1     #1     #1     #1     #1     #1     #1     #1     #1     #1     #1     #1     #1     #1     #1     #1     #1     #1     #1     #1     #1     #1     #1     #1     #1     #1     #1     #1     #1     #1     #1     #1     #1     #1     #1     #1     #1     #1     #1     #1     #1     #1     #1     #1     #1     #1     #1     #1     #1     #1     #1     #1     #1     #1     #1     #1     #1     #1     #1     #1     #1     #1     #1     #1     #1     #1     #1     #1     #1     #1     #1     #1     #1     #1     #1     #1                                                                                                         |                                                                                                    |                                                                                                    |                                                                                                    |                       |                                                                               |                                                                   |              |                           |      |
| 御藤御登録入力名:<br>御藤御登録入力名:                                                                                                    | 索過                                                                                                    | 去参照                                                                                                    | (                                                                                                    | 新規                    | 修正 育                                                                          | 川除                                                                | 終了           | 前画                        | 面 登録 |
| 本体験登録 入力::<br>新規 作正 削除                                                                                                    | 1                                                                                                    |                                                                                                    | 1                                                                                                    |                       |                                                                               |                                                                   |              | 1                         | _    |
| 御祭和登録入力名:       「         新規       作正         御祭       06979144         ● 御祭       ● 入力者 三甲太部         2015年1日       ●         ● 御祭       ● 入力者 三甲太部                                                                                                    |                                                                                                    |                                                                                                    |                                                                                                    |                       |                                                                               |                                                                   |              |                           |      |
| ## 報 2 2 10 / 11 / 10                                                                                                    |                                                                                                    |                                                                                                    |                                                                                                    | Г                     |                                                                               | 7                                                                 |              |                           |      |
| #体報登録 入力名:<br>新規 存正 時除                                                                                                    |                                                                                                    |                                                                                                    |                                                                                                    |                       |                                                                               |                                                                   |              |                           |      |
| 新規       各正       別除       EH0000037         C71先情報       ・       ・       ・       入力書 三甲太郎       ・       人力書 三甲太郎       ・                                                                                                    |                                                                                                    |                                                                                                    |                                                                                                    |                       |                                                                               |                                                                   |              |                           |      |
| 新規     各正     回除     EH0000037       CPLC指報     ・入力者 三甲太郎     ・入力者 三甲太郎       FCDPS     ・     ・       ● 周辺 ● 「日辺 ● 「日田 ● 「日田 ● 「日 ● 「日                                                                                                    | 却依賴登錄                                                                                                    | 入力者:                                                                                                    | 12                                                                                                    |                       |                                                                               |                                                                   |              |                           |      |
| 2月先情報         ・得意先       006979144         市品応加       ・入力者 三甲太應         ・夏季悠谷       白社便         ・夏季悠谷       白社便         ・夏季悠谷       白社便         ・夏季悠谷       白社便         ・夏季悠谷       白社便         ・夏季悠谷       白社便         ・夏季悠谷       白社便         ・夏季悠谷       白社便         ・夏季悠谷       白社便         ・夏季悠谷       白社便         ・夏季悠谷       白社便         ・夏季悠谷       日本         ・日期の場所       06979144000         ・日期の場所       100         ・日期の場所       100         ・日期の場所       100         ・日期の場所       100         ・日期の場所       100         ・日期の場所       100         ・日期       希望時間等       午後         ・日       ・日         ・日       ・日         ・日       ・日         ・日       ・日         ・日       ・日         ・日       ・日         ・日       ・日         ・日       ・日         ・日       ・日         ・日       ・日         ・日       ・日         ・日       ・日                                                                                                    | 却依頼登録                                                                                                    | 入力者:                                                                                                    | 19-                                                                                                    |                       |                                                                               |                                                                   | _            | 返却番号                      |      |
| <ul> <li>・ 得意先 00697914 ● ●●●●●●●●●●●●●●●●●●●●●●●●●●●●●●●●●●</li></ul>                                                                                                    | 却依赖登録<br>新規                                                                                                    | 入力者:                                                                                                    | <i>∂−</i><br>修正                                                                                                    | 」<br>創除               |                                                                               |                                                                   |              | 返却番号<br>EH00000037        |      |
| <ul> <li>● 休憩末 0069/9144</li> <li>● ヘバ)者 三年太郎</li> </ul> ● 福品内訳   ● 通道なび 信社便   ● 通道な記 ● 通道の目記   ● 道法会社 ○○運動   ● 通道の目記   ● 道法会社 ○○運動   ● 道法会社 ○○運動   ● 道法会社 ○○   ● 道法会社 ○○   ● 道法会社                                                                                                    | 却依赖登録<br>新規<br>7日体情報                                                                                                    | 入力者: 🔤                                                                                                    | <u>ノー</u><br>修正                                                                                                    | 削除                    |                                                                               |                                                                   | _            | 返却番号<br>[EH00000037       | ]    |
| 商品区分       パレット         通過区分       自社度         通過入財       近却故         原品内駅       近却故         (100)       100         (100)       100         (100)       100         (100)       100         (100)       (100)         (100)       (100)         (100)       (100)         (100)       (100)         (100)       (100)         (100)       (100)         (100)       (100)         (100)       (100)         (100)       (100)         (100)       (100)         (100)       (100)         (100)       (100)         (100)       (100)         (100)       (100)         (100)       (100)         (100)       (100)         (100)       (100)         (100)       (100)         (100)       (100)         (100)       (100)         (100)       (100)         (100)       (100)         (100)       (100)         (100)       (100)         (100)       (100)         (100) <t< td=""><td>却依赖登録<br/>新規<br/>双引先情報</td><td>入力者:</td><td><b>众</b>————————————————————————————————————</td><td>削除</td><td></td><td></td><td></td><td>友却番号<br/>EH0000037</td><td></td></t<>                                                                                                    | 却依赖登録<br>新規<br>双引先情報                                                                                                    | 入力者:                                                                                                    | <b>众</b> ————————————————————————————————————                                                                             | 削除                    |                                                                               |                                                                   |              | 友却番号<br>EH0000037         |      |
|                                                                                                    | <del>却依頼登録</del><br>新規<br><b>7引先情報</b><br>・得意先                                                                                                    | 入力者:                                                                                                    | er<br>er                                                                                                    |                       |                                                                               | <ul> <li>入力者 三甲太郎</li> </ul>                                      | _            | 返却番号<br>EH0000037         | ]    |
| 商品区分 //LUタ<br>- 運送公分 自社便<br>- 運送会社 〇つ運輸<br>                                                                                                    | <b>却依赖登録</b><br>新規<br>双引先情報<br>• 得意先<br>主文内容                                                                                                    | 入力者:                                                                                                    | 2-<br>Кал<br>Та (с <b>444</b> )                                                                                           |                       |                                                                               | <ul> <li>入力者 三甲太郎</li> </ul>                                      | _            | 返却番号<br>EH00000037        | ]    |
| <ul> <li>通送会社 ○○運輸</li> <li>通送会社 ○○運輸</li> <li>協力取          <ul> <li>(回)</li> <li>(回)</li> <li(< td=""><td><b>却依赖登録</b><br/>新規<br/>可引先情報<br/>• 得意先<br/>主文内容</td><td>入力<b>者:</b><br/>006979144</td><td>о-<br/>Кал<br/>Та ра<b>нин</b>а</td><td></td><td></td><td><ul> <li>入力者 (三甲太郎)</li> </ul></td><td></td><td><u>返却番号</u><br/>EH00000037</td><td></td></li(<></ul></li></ul>                                                                                                    | <b>却依赖登録</b><br>新規<br>可引先情報<br>• 得意先<br>主文内容                                                                                                    | 入力 <b>者:</b><br>006979144                                                                                                    | о-<br>Кал<br>Та ра <b>нин</b> а                                                                                           |                       |                                                                               | <ul> <li>入力者 (三甲太郎)</li> </ul>                                    |              | <u>返却番号</u><br>EH00000037 |      |
| 商品内訳     逆却数     多級数     在庫数       H2-11     100     100     439       ●     ●     ●       ●     ●     ●       ●     ●     ●       ●     ●     ●       ●     ●     ●       ●     ●     ●       ●     ●     ●       ●     ●     ●       ●     ●     ●       ●     ●     ●       ●     ●     ●       ●     ●     ●       ●     ●     ●       ●     ●     ●       ●     ●     ●       ●     ●     ●       ●     ●     ●       ●     ●     ●       ●     ●     ●       ●     ●     ●       ●     ●     ●       ●     ●     ●       ●     ●     ●       ●     ●     ●       ●     ●     ●       ●     ●     ●       ●     ●     ●       ●     ●     ●       ●     ●     ●       ●     ●     ●       ●     ●       ● <td< td=""><td><b>#依頼登録</b><br/>新規<br/>● 得意先<br/>■ ○ 内容<br/>■ ○ 演演の分</td><td>入力者:<br/>006979144<br/>(パレット<br/>(分型)</td><td>о-<br/>Ст.</td><td></td><td></td><td><ul> <li>入力者 (三甲太郎)</li> </ul></td><td></td><td>し<br/>広却番号<br/>EH00000037</td><td></td></td<>                                                                                                    | <b>#依頼登録</b><br>新規<br>● 得意先<br>■ ○ 内容<br>■ ○ 演演の分                                                                                                    | 入力者:<br>006979144<br>(パレット<br>(分型)                                                                                                    | о-<br>Ст.                                                                                                    |                       |                                                                               | <ul> <li>入力者 (三甲太郎)</li> </ul>                                    |              | し<br>広却番号<br>EH00000037   |      |
| H2-11                                                                                                    | <b>却依赖登録</b><br>新規<br><b>7月先情報</b><br>• 得意先<br>• 漢選送公社<br>• 漢選送公社                                                                                                    | 入力者:<br>005979144<br>(パレット<br>(パレット<br>回社便<br>〇〇辺範                                                                                                    | он-<br>Кал<br>Та ра <b>нан</b> ал<br>С                                                                                    |                       |                                                                               | <ul> <li>入力者 (三甲太郎)</li> </ul>                                    |              | び<br>近却番号<br>EH00000037   |      |
| 返却希望日 2010/11/08 Ⅲ 希望時間帯 午後 ●<br>3月取場所 006979144000 ●<br>●<br>希望返却デボ<br>値考                                                                                                    | <b>却依赖登録</b><br>新規<br><b>7月先情報</b><br>• 得意先<br>• 漢述会社<br>• 漢述会社                                                                                                    | 入力者:         ●           005979144         ●           ・         (パレット・           ・         (パレット・           ・         (パレット・           ・         (日社便・           ・         ○○正義新           商品         商品                                                                                                    |                                                                                                    |                       | ◆ 照 数                                                                         | <ul> <li>入力者 三甲太郎</li> <li>在庫数</li> </ul>                         |              | <u>返却番号</u><br>EH00000037 |      |
| 返却希望日 2010/11/08 田 希望時間帯 午後 ● 引取場所 006979144000 ● ● ● ● ● ● ● ● ● ● ● ● ● ● ● ● ● ●                                                                                                    | <b>却依頼登録</b><br>新規<br><b>7月先情報</b><br>・ 得意先<br>・ 7年<br>の<br>高品区区<br>分<br>・<br>運送送会社<br>H2-11                                                                                                    | 入力者:<br>006979144<br>・<br>(パレット<br>・<br>回社便<br>・<br>のつ運動<br>商品                                                                                                    | /ст.<br>(б.т.<br>)т. (с. вне на с.<br>)т. (с. вне на с.<br>)т. (с. вне на с.)<br>(с. с. с. вне на с.)<br>(с. с. с. с. с.) |                       | 李珉致<br>100                                                                    | <ul> <li>入力者 三甲太郎</li> <li>在庫数<br/>439</li> </ul>                 |              | <u>返却番号</u><br>EH00000037 |      |
| 返却希望日     2010/11/08     田井希望時間滞     午後     ●       ・引取場所     006979144000     ●     ●       希望返却示术     ●     ●     ●       備考     ●     ●     ●                                                                                                    | <b>却依赖登録</b><br>新規<br><b>7月先情報</b><br>• 得意先<br>• 漢選送会社<br>H2-11                                                                                                    | 入力者:     ●       006979144       ・       (パレット・       自社便       ○○通輸       商品                                                                                                    | が<br>修正<br>) 1 0 0 日本 1 日<br>う 1 0 0 日本 1 日<br>う 1 1 0 1 日本 1 日<br>う 1 1 1 日本 1 日本 1 日本 1 日本 1 日本 1 日本 1 日本               | び                     | ◆R&数<br>100                                                                   | <ul> <li>入力者 三甲太郎</li> <li>在庫数<br/>439</li> </ul>                 |              | <u>返却番号</u><br>EH00000037 |      |
| 近却希望日 2010/11/08 田田 希望時間帯 午後<br>• 引取場所 006979144000<br>● 引取場所 006979144000<br>● 単一<br>● 単一<br>● 単<br>● 単<br>● 単<br>● 単<br>● 単<br>● 単<br>● 単<br>● 単                                                                                                    | <b>却依頼登録</b><br>新規<br><b>7月先情報</b><br>・ 得意先<br>・ 弾意先<br>・ 運送区分<br>・ 運送区分<br>・<br>-<br>-<br>-<br>-<br>-<br>-<br>-<br>-<br>-<br>-<br>-<br>-<br>-<br>-<br>-<br>-<br>-<br>-                                                                                                    | 入力者:<br>006979144<br>(パレット<br>(パレット<br>回社便<br>のつ運動<br>商品                                                                                                    | /ст.<br>С. С. С. С. С. С. С. С. С. С. С. С. С. С                                                                          |                       | ◆照数<br>100<br>〔                                                               | <ul> <li>入力者 三甲太郎</li> <li>在庫鼓</li> <li>439</li> </ul>            |              | 返却番号<br>EH00000037        |      |
| 送却希望日 2010/11/08 Ⅲ 希望時間帯 午後 ▼ ●引取場所 006979144000 ● 引取場所 006979144000 ● ● ● ● ● ● ● ● ● ● ● ● ● ● ● ● ● ● ●                                                                                                    | <b>却依赖登録</b><br>新規<br><b>7月先情報</b><br>• 得意先<br>• 運送会社<br>H2-11                                                                                                    | 入力者: Marking Control (1997)<br>006979144<br>(代レット)<br>自社便<br>この運輸<br>商品                                                                                                    | が正<br>修正<br>)<br>1 2 1 日 日 日 日<br>う<br>1 1 1 日 日 日 日<br>う<br>1 1 1 日 日 日 日<br>1 1 1 日 日 日 日<br>1 1 1 日 日 日 日              |                       | 参照数<br>100<br>100                                                             | <ul> <li>入力者 三甲太郎</li> <li>在庫数<br/>439</li> </ul>                 |              | 返却番号<br>EH00000037        |      |
| ● 引取場所 006979144000<br>● 引取場所 006979144000<br>● 運動時代<br>備考                                                                                                    | <b>却依赖登録</b><br>新規<br><b>7月先情報</b><br>• 得意先<br><b>主文内容</b><br>藤品区分<br>• 運送会社<br>H2-11                                                                                                    | 入力者: Marking Control (1997)<br>006979144<br>「日社便<br>・ (パレット<br>・ 日社便<br>・ (スレット<br>・ (パレット<br>・ (パレット<br>・ (パレット<br>・ (パレット<br>・ (パレット)<br>・ (パレット                                                                                                    | Кат<br>Кат<br>Лари                                                                                                    |                       | 参照数<br>100<br>100                                                             | <ul> <li>入力者 三甲太郎</li> <li>在庫就</li> <li>439</li> </ul>            |              | 返却番号<br>EH00000037        |      |
| ····································                                                                                                    | <b>却依頼登録</b><br>新規<br><b>7月先情報</b><br>・ 得意先<br>主文内容<br>藤品区分<br>・ 運送会社<br>H2-11                                                                                                    | 入力者: 単<br>006979144<br>(人レット)<br>(人レット)<br>(人レット)<br>(人レット)<br>(人レット)<br>(人レット)<br>(人レット)<br>(人レット)<br>(人レット)<br>(人レット)<br>(人レット)<br>(人しット)<br>(人しット)<br>(人しの)<br>(人しの)<br>(人)<br>(人)<br>(人)<br>(人)<br>(人)<br>(人)<br>(人)<br>(人)<br>(人)<br>(人                                                                                                    |                                                                                                    |                       | 参照数<br>100<br>100                                                             | <ul> <li>入力者 三甲太郎</li> <li>在庫就</li> <li>439</li> </ul>            |              | 返却番号<br>EH00000037        |      |
| 希望波却艺术                                                                                                    | <b>却依赖登録</b><br>新規<br><b>7月先情報</b><br>• 得意先<br><b>1</b><br>• 澤送会社<br>(12-11)<br>(11)<br>(11)<br>(11)<br>(11)<br>(11)<br>(11)<br>(11)                                                                                                    | 入力者:<br>006979144<br>(人レット)<br>(人レット)<br>(日社便)<br>(日社便)<br>(日社便)<br>(日社便)<br>(日社便)<br>(日社便)<br>(日社便)<br>(日社便)<br>(日社便)<br>(日社便)<br>(日社便)<br>(日社)<br>(日社)<br>(日本)<br>(日本)<br>( |                                                                                                    |                       | 参照数<br>参照数<br>100<br>100<br>100<br>100<br>100<br>100<br>100<br>10             | <ul> <li>入力者 三甲太郎</li> <li>在庫就</li> <li>439</li> </ul>            |              | 返却番号<br>EH00000037        |      |
| (廣考 ())                                                                                                    | <b>却依赖登録</b><br>新規<br><b>7月先情報</b><br>• 得意先<br><b>1</b><br><b>7</b><br><b>7</b><br><b>7</b><br><b>7</b><br><b>7</b><br><b>7</b><br><b>7</b><br><b>7</b><br><b>7</b><br><b>7</b>                                                                                                    | 入力者:<br>006979144<br>(バレット<br>白社便<br>この通輸<br>商品<br>2010/11/08<br>第 006979144C                                                                                                    | 修正<br>内服<br>3 田野 希                                                                                                    |                       | 参照数<br>●照数<br>100<br>()<br>()<br>()<br>()<br>()<br>()<br>()<br>()<br>()<br>() | <ul> <li>入力者 三甲太郎</li> <li>在庫数</li> <li>439</li> <li>1</li> </ul> |              | 返却番号<br>EH00000037        |      |
|                                                                                                    | <b>却依赖登録</b><br>新規<br><b>7月先情報</b><br>• 得意先<br><b>1</b><br><b>1</b><br>• 得意先<br><b>1</b><br><b>1</b><br>• 得意先<br><b>1</b><br>• 漢述会社<br><b>1</b><br><b>1</b><br>• 『<br><b>1</b><br>• 『<br>• 』<br>二<br>二<br>1<br>• 『<br>中<br>二<br>二<br>二<br>二<br>二<br>二<br>二<br>二<br>二<br>二<br>二<br>二<br>二                                                                                                    | 入力者:<br>006979144<br>(パレット<br>白社便<br>(〇) 運輸<br>斎品<br>2010/11/08<br>第 0069791442                                                                                                    | 修正<br>内訳<br>3 正明 希                                                                                                    |                       | 参照数<br>●照数<br>100<br>()<br>()<br>()<br>()<br>()<br>()<br>()<br>()<br>()<br>() | <ul> <li>入力者 三甲太郎</li> <li>在庫数</li> <li>439</li> <li>1</li> </ul> |              | 返却番号<br>EH00000037        |      |
|                                                                                                    | <b>却依頼登録</b><br>新規<br><b>7月先情報</b><br>・ 得意先<br><b>1</b><br>・ 得意先<br><b>1</b><br>・ 得意先<br><b>1</b><br>・ 得意先<br><b>1</b><br>・ 得意先<br>・ 漢述会社<br>・<br>「<br>に<br>「<br>に<br>「<br>に<br>「<br>し<br>「<br>市品区区分<br>・<br>運送会社<br>・<br>「<br>に<br>「<br>日本<br>「<br>市品<br>に<br>の<br>分<br>、<br>「<br>市品<br>に<br>の<br>う<br>、<br>「<br>読<br>…<br>ご<br>の<br>会<br>・<br>「<br>運送会社<br>・<br>「<br>二<br>二<br>の<br>合<br>、<br>二<br>、<br>一<br>、<br>一<br>、<br>一<br>、<br>一<br>、<br>一<br>、<br>一<br>、<br>一<br>、<br>一<br>、<br>一<br>、<br>一<br>、<br>一<br>、<br>一<br>、<br>一<br>、<br>一<br>、<br>一<br>、<br>二<br>、<br>一<br>、<br>二<br>、<br>一<br>、<br>二<br>、<br>一<br>、<br>二<br>、<br>一<br>、<br>二<br>、<br>一<br>、<br>二<br>、<br>一<br>、<br>二<br>、<br>一<br>、<br>二<br>、<br>二<br>、<br>二<br>、<br>二<br>、<br>二<br>、<br>一<br>、<br>二<br>、<br>二<br>、<br>一<br>、<br>二<br>、<br>一<br>、<br>二<br>、<br>一<br>、<br>二<br>、<br>一<br>、<br>二<br>、<br>一<br>、<br>二<br>、<br>一<br>、<br>二<br>、<br>一<br>、<br>二<br>、<br>一<br>、<br>二<br>、<br>一<br>、<br>二<br>、<br>一<br>、<br>二<br>、<br>一<br>、<br>二<br>、<br>一<br>、<br>二<br>、<br>一<br>、<br>二<br>、<br>一<br>、<br>二<br>、<br>二<br>、<br>一<br>、<br>二<br>、<br>一<br>、<br>二<br>、<br>一<br>、<br>二<br>、<br>一<br>、<br>二<br>、<br>一<br>、<br>、<br>、<br>、<br>、<br>、<br>、<br>、<br>、<br>、<br>、<br>、<br>、 | 入力者:<br>006979144<br>(パレット<br>白社便<br>つつ運動<br>薄品<br>2010/11/06<br>第 006979144C                                                                                                    | 修正<br>内設<br>3<br>・<br>日田 称<br>1                                                                                           |                       | 参照数<br>参照数<br>100<br>100<br>100<br>100<br>100<br>100<br>100<br>10             | <ul> <li>入力者 三甲太郎</li> <li>在庫数</li> <li>439</li> <li>三</li> </ul> |              | 返却番号<br>EH00000037        |      |
|                                                                                                    | <b>却依頼登録</b><br>新規<br><b>7月先情報</b><br>・ 得意先<br><b>1</b><br>・ 得意先<br><b>1</b><br>・ 得意先<br><b>1</b><br>・ 7<br>の高品区分<br>・ 運送会社<br>(12-11)<br>・<br>「<br>・<br>「<br>一<br>一<br>一<br>一<br>一<br>一<br>一<br>一<br>一<br>一<br>、<br>一<br>、<br>二<br>三<br>三<br>会<br>会<br>、<br>二<br>二<br>三<br>二<br>二<br>二<br>二<br>二<br>二<br>二<br>二<br>二<br>二<br>二<br>二<br>二                                                                                                    | 入力4:<br>006979144<br>(パレット<br>白社便<br>2010/11/06<br>第 006979144C                                                                                                    |                                                                                                    |                       | 参照数<br>参照数<br>100<br>100<br>100<br>100<br>100<br>100<br>100<br>10             | <ul> <li>入力者 三甲太郎</li> <li>在庫数</li> <li>439</li> <li>1</li> </ul> |              | 运却番号<br>EH00000037        |      |
|                                                                                                    | <b>却依頼登録</b><br>新規<br><b>7月先情報</b><br>・ 得意先<br><b>ド文内容</b><br>・ 運送会社<br>H2-11<br>・<br>・<br>引取場評<br>希望返却デポ<br>備考                                                                                                    | 入力4:<br>006979144<br>(八レット<br>白社便<br>(〇口道新<br>商品<br>2010/11/06<br>第 0069791440                                                                                                    | 作正<br>作正<br>内訳<br>3000 第一 第                                                                                               |                       | 参照数<br>参照数<br>100<br>(<br>)                                                   | <ul> <li>入力者 三甲太郎</li> <li>在庫数</li> <li>439</li> <li>三</li> </ul> |              | 运却番号<br>EH00000037        |      |

#### 2.項目を修正し「実行」を押下すると下図のようにメッセージを表示します。 「OK」を押下すると画面をクリアします。

| ▲ 返却依頼登録 入力者: ■ ■ ● ● ● ● ● ● ● ● ● ● ● ● ● ● ● ● ●                                                                                                    | 削除                | □ ×<br>返却番号<br>EH0000037 |
|----------------------------------------------------------------------------------------------------|-------------------|--------------------------|
| <ul> <li>取引先情報</li> <li>・得意先 006979144</li> <li>注文内容</li> </ul>                                                                                                    | • 入力者 三甲太郎        |                          |
| Parack 为 (ハレット     · 運送区分 自社便     · 運送会社 ○○運輸     · 運送会社 ○○運輸     · 用2-11     · 「     · 「     · 「     · 「     · 「     · 「     · 「     · 「     · 「     · 「     · 「     · 「     · 「     · 「     · 「     · 「     · 「     · 「     · 「     · 「     · 「     · 「     · 「     · 「     · 「     · 「     · 「     · 「     · 「     · 「     · 「     · 「     · 「     · 「     · 「     · 「     · 「     · 「     · 「     · 「     · 「     · 「     · 「     · 「     · 「     · 「     · 「     · 「     · 「     · 「     · 「     · 「     · 「     · 」     · 「     · 「     · 」     · 「     · 」     · 「     · 」     · 「     · 」     · 「     · 」     · 「     · 」     · 「     · 」     · 「     · 」     · 「     · 」     · 「     · 」     · 「     · 」     · 」     · 「     · 」     · 」     · 」     · 」     · 」     · 」     · 」     · 」     · 」     · 」     · 」     · 」     · 」     · 」     · 」     · 」     · 」     · 」     · 」     · 」     · 」     · 」     · 」     · 」     · 」     · 」     · 」     · 」     · 」     · 」     · 」     · 」     · 」     · 」     · 」     · 」     · 」     · 」     · 」     · 」     · 」     · 」     · 」     · 」     · 」     · 」     · 」     · 」     · 」     · 」     · 」     · 」     · 」     · 」     · 」     · 」     · 」     · 」     · 」     · 」     · 」     · 」     · 」     · 」     · 」     · 」     · 」     · 」     · 」     · 」     · 」     · 」     · 」     · 」     · 」     · 」     · 」     · 」     · 」     · 」     · 」     · 」     · 」     · 」     · 」     · 」     · 」     · 」     · 」     · 」     · 」     · 」     · 」     · 」     · 」     · 」     · 」     · 」     · 」     · 」     · 」     · 」     · 」     · 」     · 」     · 」     · 」     · 」     · 」     · 」     · 」     · 」     · 」     · 」     · 」     · 」     · 」     · 」     · 」     · 」     · 」     · 」     · 」     · 」     · 」     · 」     · 」     · 」     · 」     · 」     · 」     · 」     · 」     · 」     · 」     · 」     · 」     · 」     · 」     · 」     · 」     · 」     · 」     · 」     · 」     · 」     · 」     · 」     · 」     · 」     · 」     · 」     · 」     · 」     · 」     · 」     · 」     · 」     · 」     · 」     · 」     · 」     · 」     · 」     · 」     · 」 | 返却数 参照数 在庫数<br>50 |                          |
| 返却合計<br>• 返却希望日 2010/11/08 (11) 希望時間帯<br>• 引取場所 006979144000<br>希望返却デポ                                                                                                    | 50<br>(午後         |                          |
| <b>隆索</b> 過去参照                                                                                                    | 新規修正制除            | <b>終了</b> 前画面 <b>登錄</b>  |

## 2.2.4 返却依頼登録(削除)

1.画面を修正モードにすると下図のように削除可能な発注登録が表示されます。

削除を行う指示をダブルクリックもしくは選択し「実行」を押下すると元の画面に戻り表示されます。

|                                                                                                    |                                                                                                    |                                                                                                   | 削除                                                                                                    |                                                                                                    |                                                                                                    |                 | 返却番号                                           |              |
|----------------------------------------------------------------------------------------------------|----------------------------------------------------------------------------------------------------|---------------------------------------------------------------------------------------------------|----------------------------------------------------------------------------------------------------|----------------------------------------------------------------------------------------------------|----------------------------------------------------------------------------------------------------|-----------------|------------------------------------------------|--------------|
|                                                                                                    |                                                                                                    | - Alexandra                                                                                       | 100-000                                                                                                   |                                                                                                    |                                                                                                    |                 |                                                | _            |
| 取51分前報                                                                                                    |                                                                                                    |                                                                                                   |                                                                                                    |                                                                                                    |                                                                                                    |                 |                                                | _            |
| <ul> <li>得意先</li> </ul>                                                                                                    | 🗴 返却依賴登錄                                                                                                    | 検索                                                                                                |                                                                                                    |                                                                                                    |                                                                                                    |                 |                                                |              |
| 主文内容                                                                                                    | 返却依頼登録画面<br>得音先名                                                                                                    | 記表示したいデー                                                                                          | タを選択して「実行」ボタ)                                                                                             | ンを押してください。                                                                                                    |                                                                                                    |                 |                                                |              |
| 商品区分                                                                                                    | 伝票番号                                                                                                    |                                                                                                   | _                                                                                                    | _                                                                                                    |                                                                                                    |                 |                                                |              |
| • 運送区 <sub>分</sub>                                                                                                    | 登録日 201                                                                                                    | 0/10/08 <u>⊞</u><br>⊊                                                                             | ∄~ 2010/11/08                                                                                             | ₩.                                                                                                    |                                                                                                    |                 |                                                |              |
| <ul> <li>連送会社</li> </ul>                                                                                                    | 参照) ダー」<br>伝票番号 3                                                                                                    | 2. 金銀日                                                                                            | 得意先                                                                                                    | 商品名                                                                                                    | 数量 返却希望日                                                                                                    | 引取              | 場所                                             |              |
|                                                                                                    | EH0000007 201                                                                                                    | 0/10/18                                                                                           | States and the lat                                                                                        | H2-11<br>T-11 赤                                                                                                    |                                                                                                    | Collinson (*)   |                                                |              |
|                                                                                                    | EH00000008 201                                                                                                    | 0/10/18                                                                                           | STATE OF STREET, SA                                                                                       | H2-11                                                                                                    | 500 2010/10/18                                                                                                    | 0.0 - 0.000-000 | ALC: NO. OF CO.                                |              |
|                                                                                                    | 210000001 201                                                                                                    |                                                                                                   |                                                                                                    |                                                                                                    | 00 2010/11/0                                                                                                    |                 |                                                |              |
|                                                                                                    |                                                                                                    |                                                                                                   |                                                                                                    |                                                                                                    |                                                                                                    |                 |                                                |              |
| • 返却希望日                                                                                                    |                                                                                                    |                                                                                                   |                                                                                                    |                                                                                                    |                                                                                                    |                 |                                                |              |
| • 引取場                                                                                                    |                                                                                                    |                                                                                                   |                                                                                                    |                                                                                                    |                                                                                                    |                 |                                                |              |
| 希望返却デボ                                                                                                    |                                                                                                    |                                                                                                   |                                                                                                    |                                                                                                    |                                                                                                    |                 |                                                |              |
| 備考                                                                                                    | 検索                                                                                                    | r r                                                                                               |                                                                                                    |                                                                                                    |                                                                                                    | <b>18</b> 7     | 実行                                             |              |
| L                                                                                                    |                                                                                                    | <u> </u>                                                                                          |                                                                                                    | <u>L                                    </u>                                                                                                    |                                                                                                    |                 |                                                |              |
|                                                                                                    |                                                                                                    |                                                                                                   |                                                                                                    |                                                                                                    |                                                                                                    |                 |                                                |              |
|                                                                                                    |                                                                                                    |                                                                                                   |                                                                                                    |                                                                                                    |                                                                                                    |                 |                                                |              |
| 検索 過                                                                                                    | 去参照                                                                                                    | Ŷ                                                                                                 | 新規                                                                                                    | 修正 1                                                                                                    | AIII CARANA AND AND AND AND AND AND AND AND AND                                                                                                    | 終了              | ( A A A A A A A A A A A A A A A A A A A        | 6面 <b>登録</b> |
| 1                                                                                                    |                                                                                                    | 1                                                                                                 |                                                                                                    |                                                                                                    |                                                                                                    |                 |                                                |              |
|                                                                                                    |                                                                                                    |                                                                                                   | _                                                                                                    |                                                                                                    |                                                                                                    |                 |                                                |              |
| ₹却依賴登錄                                                                                                    | 入力者:                                                                                                    |                                                                                                   | _                                                                                                    |                                                                                                    |                                                                                                    |                 | 返却番号                                           |              |
| z却依頼登録<br>新規                                                                                                    | 入力者: ••••                                                                                                    | 修正                                                                                                | 副除                                                                                                    |                                                                                                    |                                                                                                    | _               | 返却番号<br>[EH00000037]                           |              |
| ≝ <b>却依頼登録</b><br>新規<br>仅引先情報                                                                                                    | 入力者:                                                                                                    | 修正                                                                                                |                                                                                                    |                                                                                                    |                                                                                                    |                 | 返却番号<br>[ <mark>EH00000037]</mark>             |              |
| z却依頼登録<br>新規<br>収引先情報<br>• 得意先                                                                                                    | 入力者:                                                                                                    | 修正                                                                                                |                                                                                                    |                                                                                                    | <ul> <li>入力者 (三甲太郎)</li> </ul>                                                                                                    |                 | 返却番号<br>EH00000037[                            |              |
| 8 <b>却依赖登録</b><br>新規<br>収引先情報<br>- 得意先                                                                                                    | 入力者: • • • • • • • • • • • • • • • • • • •                                                                           | 修正<br>····································                                                        |                                                                                                    |                                                                                                    | 入力者 (三甲太郎)                                                                                                    |                 | 返却番号<br>[EH00000037]                           |              |
| <ul> <li>(現金)</li> <li>(現金)</li>     &lt;</ul>                                                                                                    | 入力者:<br>0008979144                                                                                                   | 修正<br>                                                                                            |                                                                                                    |                                                                                                    | 入力者 (三甲太郎)                                                                                                    |                 | 返却番号<br>[EH00000037]                           |              |
| 基準條賴登錄<br>新規<br>収引先情報<br>・得意先<br>主文内容<br>商品区公<br>・<br>课業行公                                                                                                    | 入力者:<br>006979144<br>(パレット<br>白社画                                                                                    | 修正<br>····································                                                        |                                                                                                    |                                                                                                    | ▶ 入力者 (三甲太郎)                                                                                                    |                 | 返却番号<br>[EH00000037]                           |              |
| 2日本報告報告報告報告報告報告報告報告報告報告報告報告報告報告報告報告報告報告報告                                                                                                    | 入力者:                                                                                                    | 修正<br>                                                                                            |                                                                                                    |                                                                                                    | <ul> <li>入力者 (三甲太郎)</li> </ul>                                                                                                    |                 | 。返却番号<br>EH00000037[                           |              |
| 2 単体積登録<br>新規<br>取引先情報<br>・得意先<br>注文内容<br>・運運送会社                                                                                                    | 入力者:<br>006979144<br>(パレット<br>自社便<br>でつ運動<br>商品内訳                                                                    | 修正<br>————————————————————————————————————                                                        |                                                                                                    |                                                                                                    | → 入力者 (三甲太郎)                                                                                                    |                 | 返却番号<br>[EH00000037]                           |              |
| (現金) (現金) (現金) (現金) (現金) (現金) (現金) (現金)                                                                                                    | 入力者: ■<br>0006979144<br>(パレット<br>自社便<br>○○運輸<br>商品内駅                                                                 | 修正<br>                                                                                            |                                                                                                    | <br>● 単数 Z<br>● 単数 Z<br>● 単数 2<br>● 単数 2<br>● 単 | <ul> <li>入力者 (三甲太郎</li> <li>至理数<br/>439)</li> </ul>                                                                                                    |                 | 返却番号<br>[EH00000037]                           |              |
| (現金) (現金) (現金) (現金) (現金) (現金) (現金) (現金)                                                                                                    | 入力者: ************************************                                                                            | <b>修正</b>                                                                                         |                                                                                                    | ●<br>●<br>●<br>■<br>●<br>■<br>■<br>●<br>■<br>■<br>■<br>■<br>■<br>■<br>■<br>■<br>■<br>■<br>■<br>■                                                                                                    | 入力者 (三甲太郎)                                                                                                    |                 | 返却番号<br>[EH00000037]                           |              |
| B<br>却候頼登録<br>新規<br>取引先情報<br>・得意先<br>主文内容<br>商品区分<br>・運送反社<br>[12-11                                                                                                    | 入力者:<br>0000979144<br>(パレット<br>自社便<br>ごつ運動<br>商品内訳                                                                   | 修正                                                                                                |                                                                                                    |                                                                                                    | <ul> <li>入力者 三甲太郎</li> <li></li></ul>                                                                                                    |                 | <u>返却番号</u><br>[EH00000037]                    |              |
| 医却依赖登録<br>新規<br>取引先情報<br>・得意先<br>主文内容<br>藤遥返区分<br>・運送区分<br>・運送区分                                                                                                    | 入力者:<br>006979144<br>(パレット<br>自社便<br>でつ運輸<br>商品内訳                                                                    | <b>修正</b>                                                                                         |                                                                                                    | 参照武<br>2<br>の<br>1<br>1<br>1<br>1<br>1<br>1<br>1<br>1<br>1<br>1<br>1<br>1<br>1                                                                                                    | <ul> <li>入力者 三甲太郎</li> <li>39</li> <li>39</li> </ul>                                                                                                    |                 | (返却番号<br>[EH00000037]                          |              |
| <ul> <li>思却依頼登録</li> <li>新規</li> <li>初引先情報</li> <li>得意先</li> <li>注文内容</li> <li>護送回殺</li> <li>運送会社</li> <li>[H2-11]</li> <li>[H2-11]</li></ul>                                                                                                    | 入力者:<br>006979144<br>006979144<br>(パレット<br>自社便<br>つ 運動<br>商品内訳<br>2010/11/08                                         | 修正                                                                                                | 前小公司                                                                                                    | ●<br>● 照致   7<br>50 0<br>□ □ □ □ □ □ □ □ □ □ □ □ □ □ □ □ □ □                                                                                                     | <ul> <li>入力者 (三甲太郎)</li> <li>互車数<br/>(439)</li> <li>(39)</li> </ul>                                                                                                    |                 | 。<br>近却番号<br>[EH00000037]                      |              |
| <ul> <li>表却依頼登録</li> <li>新規</li> <li>初月先情報</li> <li>得意先</li> <li>主文内容</li> <li>適送区分</li> <li>運送会社</li> <li>(P2-11)</li> <li>(P2-11)</li></ul>                                                                                                    | 入力者:<br>0000979144<br>0000979144<br>回社便<br>○○運輸<br>商品内訳<br>○○運輸<br>商品内訳<br>2010/11/08<br>約00979144000                | 修正<br>                                                                                            | 前時本 年後                                                                                                    | Solution                                                                                                    | > 入力者 (三甲太郎)                                                                                                    |                 | 。<br>返却番号<br>[EH00000037]                      |              |
| <ul> <li>医却依赖登録</li> <li>新規</li> <li>第二次内容</li> <li>適選送会社</li> <li>「2二11</li> <li>「2二11</li> <li>「2二11</li> <li>「2二11</li> <li>「2二11</li> <li>「3]取場</li> <li>希望返却示素</li> </ul>                                                                                                    | 入力者: ■<br>(006979144 )<br>自社便<br>○○運輸<br>商品内訳<br>(2010/11/08<br>第00979144000                                         | 修正<br>。<br>。<br>。<br>。<br>。<br>。<br>。<br>。<br>。<br>。<br>。<br>。<br>。<br>。<br>。<br>。<br>。<br>。<br>。 | 前                                                                                                    | ● 単語数 2<br>● 単語数 2<br>● ● ● ● ● ● ● ● ● ● ● ● ● ● ● ● ● ● ●                                                                                                     | <ul> <li>入力者 (三甲太郎)</li> <li>(1)</li> <li>(2)</li> <li>(2)</li> <li>(3)</li> <li>(3)</li> <li>(4)</li> <li>(4)</li> <li>(</li></ul> |                 | 返却番号<br>[EH00000037]                           |              |
| <b>医却依赖登録</b><br>新規<br><b>取引先情報</b><br>• 得意先<br>主文内容<br>· 運送区分<br>· 運送区分<br>· 運送区分<br>· 運送公司<br>· 返却希望日<br>· 必却希望日<br>· 多引取場評<br>希望返出デ术<br>(備考                                                                                                    | 入力者:<br>(000979144 )<br>(パレット<br>自社便<br>(〇つ運動)<br>商品内訳<br>2010/11/08<br>(2010/11/08                                  | 修正                                                                                                |                                                                                                    |                                                                                                    | ▲ 入力者 (三甲太郎)                                                                                                    |                 | 返却番号<br>[EH00000037]                           |              |
| <b>E却依頼登録</b><br>新規<br><b>次引先情報</b><br>・得意先<br>主文内容<br>藤品区分<br>・運送医社<br>「伊2-11<br>「<br>「<br>」<br>・返却希望日<br>・<br>「<br>思切、<br>の<br>の<br>の<br>の<br>の<br>の<br>の<br>の<br>の<br>の<br>の<br>の<br>の<br>の<br>の<br>の<br>の<br>の<br>の                                                                                                    | 入力者:<br>(006979144)<br>(パレット<br>自社便<br>(つう運動)<br>商品内訳<br>第品の訳<br>第の9979144000<br>(ここここここここここここここここここここここここここここここここここ | 修正<br>                                                                                            | 前除<br>返扣款<br>50                                                                                           |                                                                                                    | <ul> <li>入力者 三甲太郎</li> <li>生車数<br/>4399</li> <li>二</li> </ul>                                                                                                    |                 | 返却番号<br>[EH00000037]                           |              |
| <ul> <li>西却依頼登録</li> <li>新規</li> <li>(1)5,114</li> <li>(1)5,114</li></ul>                                                                                                    | 入力者: ■ ■ ■ ■ ■ ■ ■ ■ ■ ■ ■ ■ ■ ■ ■ ■ ■ ■ ■                                                                           | 修正                                                                                                | 前除<br>返却取<br>50<br>○<br>○<br>○<br>○<br>○<br>○<br>○<br>○<br>○<br>○<br>○<br>○<br>○<br>○<br>○<br>○<br>○<br>○ | ●<br>●<br>●<br>●<br>●<br>●<br>●<br>●<br>●<br>●<br>●<br>●<br>●<br>●<br>●<br>●<br>●<br>●<br>●                                                                                                    | <ul> <li>入力者 三甲太郎</li> <li>1</li> <li>2</li> <li>439</li> <li>3</li> <li>3</li> <li>439</li> <li>3</li> <li>3</li> <li>439</li> <li>3</li> <li>3</li> <li>439</li> <li>3</li> <li>439</li> <li>439</li></ul>      |                 | <ul> <li>返却番号</li> <li>(EH00000037)</li> </ul> |              |
| E却依赖登録<br>新規<br>(双引先情報<br>・得意先<br>主文内容<br>商品区分<br>・運送会社<br>(12-11)<br>(二二)<br>(12-11)<br>(二二)<br>(12-11)<br>(12-11)<br>( | 入力者: ■●●●●●●●●●●●●●●●●●●●●●●●●●●●●●●●●●●●●                                                                           | 修正                                                                                                | 前時                                                                                                    | ●<br>●<br>●<br>●<br>●<br>●<br>冊数<br>2<br>50<br>●<br>一<br>●<br>一<br>●<br>一<br>●<br>一<br>●<br>一<br>●<br>一<br>●<br>一<br>●<br>一<br>●<br>一<br>●                                                                                                    | ▶ 入力者 三甲太郎                                                                                                    |                 | 、<br>返却番号<br>[EH00000037]                      |              |

#### 3. 項目内容を確認し「実行」を押下すると下図のようにメッセージを表示します。 「OK」を押下すると画面をクリアします。

| 返却依賴登録 入力者:                                           |                    |
|-------------------------------------------------------|--------------------|
| 新規修正制除                                                | 返却番号<br>EH00000037 |
| 取引先情報                                                 |                    |
| <ul> <li>得意先 006979144</li> <li>● 入力者 三甲太郎</li> </ul> |                    |
| 注文內容                                                  |                    |
| 商品区分 パレット                                             |                    |
| · 運送区分 [自社便▼     · 運送会社 @○○運輸]                        |                    |
| 商品内訳 返却数 参照数 在庫数                                      |                    |
| • H2-11 50 【【 確認 🛛 439                                |                    |
|                                                       |                    |
|                                                       |                    |
|                                                       |                    |
| 返却合計50                                                |                    |
|                                                       |                    |
| • 返却希望日 2010/11/08 希望時間帯 午後 🔻                         |                    |
| ● 引取場所 (006979144000)                                 |                    |
|                                                       |                    |
| 希望返却デポ (                                              |                    |
| 備考 [                                                  | )                  |
|                                                       |                    |
|                                                       |                    |
|                                                       |                    |
|                                                       |                    |
| <b>検索</b> 過去参照 新規 修正 削除 終了                            | 前面面 登録             |
|                                                       |                    |

# 3. 移動登録

# 3.1. 移動登録(新規)

## 3.1.1 画面の選択

| 1. メニューの「移動登録」を                                         | 選択し、多 | き注登録画面が表示されます。                                       |
|---------------------------------------------------------|-------|------------------------------------------------------|
| 🐼 メニュー表示                                                |       | ▲移動登録入力者: ■-1                                        |
| <ul> <li>● オーダー登録</li> <li><u>発注登録(受注処理)</u></li> </ul> |       | 移動新規 移動修正 終動削除<br>伝票書号 • 入力者                         |
| 返却依頼登録                                                  |       | 客先伝票番号                                               |
|                                                         |       | 発送元<br>お届け先                                          |
| ● 移動登録                                                  |       | •移動元 <u>006979144</u> 目 ● 移動先                        |
| 移動登録                                                    | N     | センス     ・    センス     ・    ・    ・    ・    ・    ・    ・ |
|                                                         |       | (花動)(金                                               |
|                                                         |       |                                                      |
| ── 情報検索                                                 |       |                                                      |
| 請求書参照                                                   | ,     |                                                      |
| 注文/返却照会                                                 |       |                                                      |
| <u>在庫一覧</u>                                             |       |                                                      |
| <u>在庫日計表照会</u>                                          |       | ▼<br>1000000000000000000000000000000000000           |
| 移動明細検索                                                  |       | 運送会社 庫番                                              |
| ● その他                                                   |       | 1980/04/5                                            |
| <u>パスワード変更</u>                                          |       |                                                      |
| <u>םטדטר</u>                                            |       | 往来。  参照                                              |

| 2.画面項目    |                             |      |
|-----------|-----------------------------|------|
| 項目名       | 説明                          | 必須入力 |
| 伝票番号      | 修正、削除を行う際対象の伝票番号を表示します。     |      |
| 客先伝票番号    | お客様で使用している出荷用の伝票番号を入力して下さい。 |      |
| 入力者       | 移動登録を行う人を入力して下さい            | 0    |
| 移動元       | 移動元を入力して下さい。                | 0    |
| 配送先(移動元)  | 配送先を入力して下さい。                |      |
| 担当者(発送元)  | 移動元の担当者を入力して下さい。            | 0    |
| 発送日       | 移動元を発送する日付を入力して下さい。         | 0    |
| 移動先       | 移動先を入力して下さい。                | 0    |
| 配送先(移動先)  | 配送先を入力して下さい。                |      |
| 担当者(お届け先) | 移動先の担当者を入力して下さい。            | 0    |
| 納入日       | 移動元に納入する日付を入力して下さい。         | 0    |
| 品名        | 移動する商品を選択してください。            | 0    |
| 指示数       | 移動する数量を入力して下さい。             | 0    |
| 残数        | レンタル中の数量を表示します。             |      |
| 運送会社      | 移動する際の運送会社を入力して下さい。         |      |
| 車番        | 配送トラックのナンバーを入力します。          |      |
| 移動備考      | 特記事項等ありましたら入力して下さい。         |      |

## 3.1.2 移動登録(新規)

1.下図のように各項目を入力し「実行」を押下します。

1~8の項目は必須入力ですので必ず入力して下さい。

8の指示数に残数を超える数量は入力できません。

| 移動登録 入力者:                                                                                                    |                                                      |
|----------------------------------------------------------------------------------------------------|------------------------------------------------------|
| 移動新規 移動修正 移動削除                                                                                                    | • 入力者 三甲太郎                                           |
| 発送元     2     3       ● 移動元 006979144     2     3       ■ 超送先 006979144000     ■     ■       ● 担当者 佐藤     4     4       ● 発送日 2010/11/11     ■ | お届け先 5 6 8 8 5 6 1 1 1 1 1 1 1 1 1 1 1 1 1 1 1 1 1 1 |
| 移動対象<br>                                                                                                    |                                                      |
|                                                                                                    |                                                      |
| 運送会社 〇〇 運輸 車番 <mark>3535                                    </mark>                                                                            |                                                      |
| 检索 参照 落新佐西 新 <b>胡 修正</b>                                                                                                    |                                                      |

2.伝票番号が表示され「OK」を押下すると画面がクリアされます。

▲移動登録 入力者:

| 伝票番号<br>客先伝票番号                                                                                              |              |                           | • 入力者 三甲太郎                                                                                          |
|----------------------------------------------------------------------------------------------------|--------------|---------------------------|----------------------------------------------------------------------------------------------------|
| 発送元                                                                                                    |              |                           | お届け先                                                                                                |
| <ul> <li>移動元 (006979144)</li> <li>配送先 (006979144000)</li> <li>担当者 (佐藤)</li> <li>発送日 (2010/11/11)</li> </ul> |              | I SA TINI 📃 🚍             | <ul> <li>移動先 005052300</li> <li>配送先 005052300000</li> <li>担当者 務末</li> <li>納入日 2010/11/11</li> </ul> |
| 移動対象                                                                                                    | _            | ▲ #2                      |                                                                                                    |
| H2-11                                                                                                    | 指示数          | 残 <u></u> 伝票番号:TB00<br>00 | 000017を登録しました<br>OK                                                                                 |
|                                                                                                    | `            |                           |                                                                                                    |
|                                                                                                    | ¥            |                           |                                                                                                    |
|                                                                                                    | ▼<br>移動数合計 1 |                           |                                                                                                    |
| 運送会社 〇〇 運輸<br>移動備考                                                                                          |              | 車番3535                    |                                                                                                    |
|                                                                                                    |              |                           |                                                                                                    |
| 検索 参照                                                                                                    | 移動伝票         | 新規 修正                     | 前画面実                                                                                                |

#### 3.1.3 移動登録(修正)

1.画面を修正モードにすると下図のように修正可能な発注登録が表示されます。

修正を行う指示をダブルクリックもしくは選択し「実行」を押下すると元の画面に戻り表示されます。

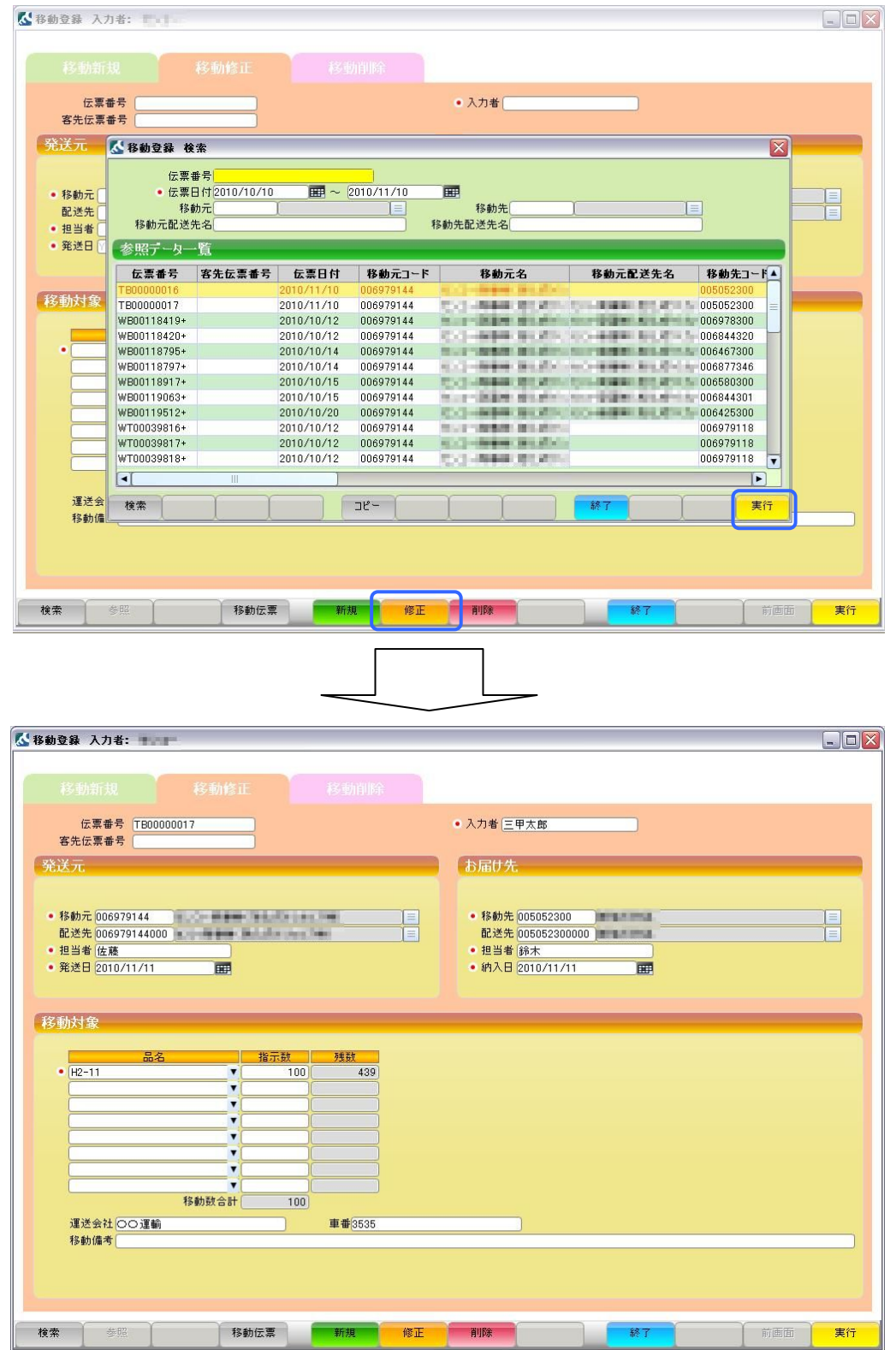

#### 2.項目を修正し「実行」を押下すると下図のようにメッセージを表示します。 「OK」を押下すると画面をクリアします。

| 伝票番号 (TB00000017)<br>客先伝票番号 (<br>発送元                                                                            | <ul> <li>ヘカ者 (三甲太郎)</li> <li>わ届け先</li> </ul>                                                        |
|----------------------------------------------------------------------------------------------------|----------------------------------------------------------------------------------------------------|
| <ul> <li>移動元 006979144</li> <li>配送先 006979144000</li> <li>担当者 佐藤</li> <li>発送日 2010/11/11</li> <li>田田</li> </ul> | <ul> <li>移動先 005052300</li> <li>配送先 005052300000</li> <li>担当者 發末</li> <li>約入日 2010/11/11</li> </ul> |
| 移動対象<br>- <u>品名 指示数 列数</u><br>- <u>H2-11 ▼ 50 489</u><br>▼                                                      | 112 X<br>#7<br>ОК                                                                                   |
| ▼<br>▼<br>移動敗合計 50<br>運送会社 ○○運輸 車番(3535                                                                         |                                                                                                    |
| 移動備考                                                                                                    |                                                                                                    |

## 3.1.4 移動登録(削除)

1.画面を修正モードにすると下図のように削除可能な発注登録が表示されます。

削除を行う指示をダブルクリックもしくは選択し「実行」を押下すると元の画面に戻り表示されます。

| 伝票番<br>客先伝票番                                                                                                    | 号 [<br> 号 [                                                                                                    |                  |                                                                                                    |                                                                           | • 入力者                                                                                                    |                                                         |                 |      |                          |                                |
|----------------------------------------------------------------------------------------------------|----------------------------------------------------------------------------------------------------|------------------|----------------------------------------------------------------------------------------------------|---------------------------------------------------------------------------|----------------------------------------------------------------------------------------------------|---------------------------------------------------------|-----------------|------|--------------------------|--------------------------------|
| 発送元 🚺                                                                                                    | <<br>▲移動登録 検                                                                                                    | 索                |                                                                                                    |                                                                           |                                                                                                    |                                                         |                 |      | X                        |                                |
|                                                                                                    | · (一要)                                                                                                    | tt 문             |                                                                                                    |                                                                           |                                                                                                    |                                                         |                 |      |                          |                                |
| <ul> <li>移動元</li> </ul>                                                                                                    | · 伝票 E                                                                                                    | 日付2010/10/10     |                                                                                                    | 2010/11/10                                                                |                                                                                                    |                                                         |                 |      |                          |                                |
| 配送先                                                                                                    | 移動                                                                                                    | <b>b</b> 元       | l                                                                                                   |                                                                           | 移動先                                                                                                    | l                                                       |                 |      |                          |                                |
| • 担当者 🧻                                                                                                    | 移動元配送5                                                                                                    | 七名               |                                                                                                    |                                                                           | 移動先配送先名                                                                                                    |                                                         |                 |      |                          |                                |
| • 発送日 🛛                                                                                                    | 参照データー                                                                                                    | ·覧               |                                                                                                    |                                                                           |                                                                                                    |                                                         |                 |      |                          |                                |
|                                                                                                    | 伝票番号                                                                                                    | 客先伝票番号           | 伝票日付                                                                                                | 移動元コード                                                                    | 移動元名                                                                                                    | 利                                                       | 3動元配送先          | 名移動  | め先コード▲                   |                                |
| 多動対象                                                                                                    | TB00000016                                                                                                    |                  | 2010/11/10                                                                                          | 006979144                                                                 | CO-REAL PROPERTY.                                                                                                    | 100000-00-0                                             | a participation | 0050 | 152300                   |                                |
|                                                                                                    | WB00118419+                                                                                                    |                  | 2010/10/12                                                                                          | 006979144                                                                 | ALC: UNKNOWN                                                                                                    | 1.000                                                   | and in the      | 0069 | 78300                    |                                |
| . =                                                                                                    | WB00118420+                                                                                                    |                  | 2010/10/12                                                                                          | 006979144                                                                 | CO-MERCIN                                                                                                    |                                                         |                 | 0068 | 44320                    |                                |
|                                                                                                    | WB00118797+                                                                                                    |                  | 2010/10/14                                                                                          | 006979144                                                                 | 8.0 - <b>BREN</b> AN                                                                                                    | 10-1 mm                                                 | a generation of | 0068 | 77346                    |                                |
|                                                                                                    | WB00118917+                                                                                                    |                  | 2010/10/15                                                                                          | 006979144                                                                 | CO-REAL PROPERTY                                                                                                    | 1.4730 S (                                              |                 | 0065 | 80300                    |                                |
|                                                                                                    | WB00119063+<br>WB00119512+                                                                                                    |                  | 2010/10/15                                                                                          | 006979144                                                                 | CO-REAL PROPERTY.                                                                                                    | A DECK MARK                                             |                 | 0068 | 25300                    |                                |
|                                                                                                    | WT00039816+                                                                                                    |                  | 2010/10/12                                                                                          | 006979144                                                                 | SALE BORNERS                                                                                                    | Lares                                                   |                 | 0069 | 79118                    |                                |
|                                                                                                    | WT00039817+                                                                                                    |                  | 2010/10/12                                                                                          | 006979144                                                                 | ACC - BARRIER                                                                                                    |                                                         |                 | 0069 | 79118                    |                                |
|                                                                                                    | 100039010*                                                                                                    |                  | 1                                                                                                   | 000373144                                                                 | The of the second second                                                                                                    | No. of Concession, Name                                 |                 | 0009 |                          |                                |
| 運送会                                                                                                    | 10.00                                                                                                    | Y Y              |                                                                                                    | 718.                                                                      | Υ Υ                                                                                                    |                                                         | -               | Y    |                          |                                |
| 移動備                                                                                                    | 使来                                                                                                    |                  |                                                                                                    |                                                                           |                                                                                                    |                                                         |                 |      | 夫(丁                      | J                              |
| 索 的复数 入力                                                                                                    | <u>き取</u><br>者: <b>■</b> ■■                                                                                                    | 移動伝導             | 2 <b>- %</b> f                                                                                      | 規修正                                                                       | HIFR                                                                                                    |                                                         | 終了              |      | 前画師                      |                                |
| 朱<br>約登録 入力<br>移動新規                                                                                                    | ****<br><b>*: •••</b> ••                                                                                                    | 移動伝導<br>移動修正     | 2 <b>9</b> 7                                                                                        | 機工                                                                        | HIDA                                                                                                    |                                                         | <b>終</b> 了      |      | 前画团                      | ī <b>X</b> î                   |
| 索 :<br>・<br>・<br>・<br>・<br>・<br>・<br>・<br>・<br>・<br>・<br>・<br>・<br>・                                                                                                    | <ul> <li>第三</li> <li>者: 100</li> <li>う</li> <li>う</li> <li></li></ul>                                                                                                    |                  | 2 Wi<br>-<br>-<br>                                                                                  | <b>拱 修正</b>                                                               | 前時           ・入力者(三甲/2)                                                                                                    | ×.85                                                    | ¥7              |      | 前曲加                      | ī <b>X</b> f                   |
| ************************************                                                                                                    | ★ TB0000017                                                                                                    | 移動伝導<br>移動修正     | 2 <b>9</b> 7                                                                                        | <b>規 修正</b>                                                               | 前時 前時 ・入力者 三甲2 お届け先                                                                                                    | <b>大郎</b>                                               |                 |      | ∬ 前画正                    | <del>بر</del><br>پر            |
| 索 :<br>助登録 入力<br>移動新丸<br>伝票番<br>客先伝票番<br>能送元                                                                                                    | ●照<br>者: ■・1<br>号 (TB00000017<br>号 (                                                                                                    | 移動伝導<br>移動修正     | 2                                                                                                   | <mark>規</mark> 修正                                                         | ■100年<br>● 入力者 (三甲元)<br>あ届け先                                                                                                    | <b>次郎</b>                                               | •<br>祥<br>了     |      | <u>)</u> 前面担             | ī <b>*</b> î                   |
| <ul> <li>*</li> <li>*</li></ul>                                                                                                    | 考: 100000017<br>考 (1800000017<br>ラ (1979144)                                                                                                    | 移動伝導<br>移動修正     |                                                                                                    | <b>規 修正</b>                                                               | <ul> <li>▶</li> <li>▶</li> <li>↓</li> <li>♪</li> <li>♪<td>太郎</td><td>62 T</td><td></td><td><u>)</u> 前面担</td><td>ت <mark>بر</mark></td></li></ul> | 太郎                                                      | 62 T            |      | <u>)</u> 前面担             | ت <mark>بر</mark>              |
| ** **********************************                                                                                                    | <ul> <li>第二</li> <li>者:</li> <li>1</li> <li>5</li> <li>1</li> <li>1<td>移動伝導<br/>移動修正</td><td></td><td><u>規</u>修正<br/>動音事業</td><td>■100年<br/>● 入力者 三甲<br/>わ届け先<br/>● 移動先 回<br/>記述先 00<br/>■ 121年 00<br/>■</td><td>\$<b>85</b><br/>5052300 )<br/>5052300000 )</td><td></td><td></td><td><u>)</u>前面加<br/>前面加<br/>一</td><td>ت<b>بر</b><br/>الم</td></li></ul> | 移動伝導<br>移動修正     |                                                                                                    | <u>規</u> 修正<br>動音事業                                                       | ■100年<br>● 入力者 三甲<br>わ届け先<br>● 移動先 回<br>記述先 00<br>■ 121年 00<br>■                                                                                                    | \$ <b>85</b><br>5052300 )<br>5052300000 )               |                 |      | <u>)</u> 前面加<br>前面加<br>一 | ت <b>بر</b><br>الم             |
| ** **********************************                                                                                                    | <ul> <li>第二</li> <li>者: 100000017</li> <li>号 (TB00000017)</li> <li>号 (100000017)</li> <li>号 (1000000017)</li> <li>号 (1000000017)</li> <li>ラ (1000000017)</li> <li>ラ (10000000017)</li> <li>ラ (1000000017)</li> <li>ラ (1000000017)</li> <li>ラ (1000000017)</li> <li>ラ (1000000017)</li> <li>ラ (10000000017)</li> <li>ラ (10000000017)</li> <li>ラ (10000000017)</li> <li>ラ (10000000017)</li> <li>ラ (10000000017)</li> <li>ラ (10000000017)</li> <li>ラ (10000000017)</li> <li>ラ (10000000017)</li> <li>ラ (10000000017)</li> <li>ラ (100000000017)</li> <li>ラ (100000000017)</li> <li>ラ (1000000000000000000000000000000000000</li></ul>                                                                                                    | 移動伝導<br>移動修正     |                                                                                                    | <u>規</u> 修正<br>助肖俳余<br>三<br>三                                             | ■1000<br>● 入力者 三甲<br>わ届け先<br>● 移動先 000<br>配送先 000<br>・担当者 000<br>・担当者 000<br>・担当者 000                                                                                                    | 太 <b>御</b><br>5052300 )<br>505230000 )<br>太<br>10/11/11 |                 |      | <u>)</u> 前面加<br>一        | ت <b>بر</b><br>الم             |
| <ul> <li>*</li> <li>*</li></ul>                                                                                                    | 第第二 者: 1000000017 号 TE000000017 号 1000000017 号 1000000017 の70144 の70144000 0/11/11                                                                                                    | 移動伝導<br>移動修正     |                                                                                                    | <u>規</u> 修正<br>助肖事余                                                       | <ul> <li>円時</li> <li>・入力者 三甲ク</li> <li>・入力者 三甲ク</li> <li>・お届け先</li> <li>・・・・・・・・・・・・・・・・・・・・・・・・・・・・・・・・・・・・</li></ul>                                                                                                    | 太郎<br>5052300 )<br>505230000)<br>大<br>10/11/11          |                 |      |                          | ت <b>بر</b><br>الم             |
| <ul> <li>案</li> <li>約登録 入力</li> <li>移動計算</li> <li>客先伝票番</li> <li>2元</li> <li>移動元第四番</li> <li>2元</li> <li>8起当者(庶王)</li> <li>第送日 201</li> <li>23約対金</li> </ul>                                                                                                    | ● ○ ● ● ● ● ● ● ● ● ● ● ● ● ● ● ● ● ● ●                                                                                                    | 移動修正<br>移動修正     |                                                                                                    | 棋 修正                                                                      | PID株         ・入力者         ・入力者         ・日本         ・私力者         ・日本         ・私力者         ・日本         ・私力者         ・日本         ・私力者         ・日本         ・日本                                                                                                    | 大郎<br>5052300<br>5052300000<br>末<br>10/11/11            |                 |      | 前面正                      | î <b>¥</b> [<br>]]<br>]]<br>]] |
| <ul> <li>案</li> <li>約登録 入力</li> <li>移動新規</li> <li>伝票番番</li> <li>名法元</li> <li>移動元1000</li> <li>担当者(近天)</li> <li>発動元1000</li> <li>2015</li> <li>2015</li> <li>2015</li> <li>2015</li> <li>2015</li> <li>2015</li> <li>2015</li> </ul>                                                                                                    | <ul> <li>者: 1.1</li> <li>号 (TB00000017<br/>号 ()</li> <li>979144</li> <li>979144000</li> <li>差</li> <li>0/11/11</li> </ul>                                                                                                    | 移動伝導<br>移動修正     |                                                                                                    |                                                                           | <ul> <li>アリント</li> <li>・ 入力者 (三甲ブ)</li> <li>わ届け先</li> <li>・ 移動先 (回)</li> <li>・ 担当者 (語)</li> <li>・ 納入日 (回)</li> </ul>                                                                                                    | 太郎<br>5052300 〕<br>5052300000〕<br>木<br>10/11/11         |                 |      |                          | ت <b>بر</b>                    |
| <ul> <li>案</li> <li>約24 入力</li> <li>移動前人<br/>伝票番</li> <li>客訪元</li> <li>第55元</li> <li>移動元1005</li> <li>12当者(近天)</li> <li>第55元</li> <li>第55元<!--</td--><td><ul> <li>者:</li> <li>号 (TB00000017<br/>号 (1979)144</li> <li>979)144000</li> <li>基<br/>0/11/11</li> </ul></td><td>移動伝導<br/>移動修正</td><td>2 آل الم</td><td></td><td>PIDA         ・入力者(三甲ブ         <b>お届け先</b>         ・移動先()         ・担当者()         ・納入日()</td><td>太郎<br/>5052300 〕<br/>5052300000〕<br/>木<br/>10/11/11</td><td></td><td></td><td></td><td>تَن<b>بر</b></td></li></ul> | <ul> <li>者:</li> <li>号 (TB00000017<br/>号 (1979)144</li> <li>979)144000</li> <li>基<br/>0/11/11</li> </ul>                                                                                                    | 移動伝導<br>移動修正     | 2 آل الم                                                                                            |                                                                           | PIDA         ・入力者(三甲ブ <b>お届け先</b> ・移動先()         ・担当者()         ・納入日()                                                                                                    | 太郎<br>5052300 〕<br>5052300000〕<br>木<br>10/11/11         |                 |      |                          | تَن <b>بر</b>                  |
| <ul> <li>案</li> <li>動登録入力</li> <li>移動前人</li> <li>密表示</li> <li>を法元</li> <li>移動元000</li> <li>超送先 000</li> <li>超送半 000</li> <li>200</li> <li>200</li></ul>                                                                                                    | 第二                                                                                                    | 移動伝導<br>移動修正     | 2 Br<br>-<br>-<br>-<br>-<br>-<br>-<br>-<br>-<br>-<br>-<br>-<br>-<br>-<br>-<br>-<br>-<br>-<br>-<br>- |                                                                           | PIDA         ・入力者(三甲2) <b>力届け先</b> ・税動先(回)         ・担当者(語)         ・納入日(20)                                                                                                    | 太郎<br>5052300 )<br>505230000〕<br>木<br>10/11/11          |                 |      |                          |                                |
| ※<br>か<br>な<br>か<br>な<br>な<br>か<br>か<br>な<br>な<br>か<br>か<br>か<br>か<br>か<br>か<br>か<br>か<br>か<br>か<br>か<br>か<br>か                                                                                                    | 第三日本                                                                                                    | 移動伝導<br>移動修正     | 2 Br<br>-<br>-<br>-<br>-<br>-<br>-<br>-<br>-<br>-<br>-<br>-<br>-<br>-<br>-<br>-<br>-<br>-<br>-<br>- |                                                                           | <ul> <li>市政会社</li> <li>・入力者(三甲ズ)</li> <li>わ届け先</li> <li>・税勤先(回)</li> <li>・税勤先(回)</li> <li>・税入日(回)</li> </ul>                                                                                                    | 太郎<br>5052300 )<br>505230000〕<br>木<br>10/11/11          |                 |      |                          |                                |
| <ul> <li>※</li> <li>・</li> <li>・</li></ul>                                                                                                    | # 第二                                                                                                    | 移動伝導<br>移動修正     | 2                                                                                                   | <b>規</b> 修正<br>小削除<br>====================================                | PIDA         ・入力者 (三甲ズ) <b>お届け先</b> ・税動先(回)         ・担当者(孫)         ・納入日(四)                                                                                                    | 太郎<br>5052300 )<br>505230000〕<br>大<br>10/11/11          |                 |      |                          |                                |
| <ul> <li>※</li> <li>物登録入力</li> <li>移動前気</li> <li>客先伝票番</li> <li>を記当者(庶王</li> <li>冬動対象</li> <li>第三日</li> <li>第三日</li> <li></li></ul>                                                                                                    | #W:<br>者:<br>7800000017<br>号<br>979144<br>979144000<br>979144000<br>0/11/11                                                                                                    | 移動伝導<br>移動修正     | 2                                                                                                   | 機<br>(修正<br>()<br>()<br>()<br>()<br>()<br>()<br>()<br>()<br>()<br>()      | PIDA         ・入力者 (三甲ズ)         方届け先         ・移動先(回)         ・超当者 (評)         ・納入日(空)                                                                                                    | 太郎<br>5052300 )<br>505230000 〕<br>大<br>10/11/11         |                 |      |                          |                                |
| <ul> <li>※</li> <li>約登録入力</li> <li>移動前対 伝家栗番</li> <li>客先伝栗番</li> <li>花送元</li> <li>移動送先005</li> <li>担送当者(庶乱</li> <li>客動大1金</li> <li>等動対象</li> <li>日2-11</li> </ul>                                                                                                    | # 第二                                                                                                    | 移動伝導<br>移動修正     | 2 Πη<br>434<br>434<br>50<br>50<br>10<br>10<br>10<br>10<br>10<br>10<br>10<br>10<br>10<br>1           | 機<br>(修正<br>)<br>)<br>)<br>)<br>)<br>)<br>)<br>)<br>)<br>)<br>)<br>)<br>) | 前時 ・入力者 (三甲ズ) お届け先 ・昭動先 (回) ・超送先 (回) ・担当者 (評) ・納入日 (回)                                                                                                    | 大郎<br>5052300<br>5052300000<br>大<br>10/11/11            |                 |      |                          |                                |
| <ul> <li>※</li> <li>約登録入力</li> <li>移動前大 伝葉書</li> <li>客先伝葉番</li> <li>乾読当者(庶王)</li> <li>移動大(庶王)</li> <li>第送日201</li> <li>多動対象</li> <li>(日2-11)</li> <li>(日2-11)</li> <li>(日2-11</li></ul>                                                                                                    | 第二                                                                                                    | 移動候正<br>移動修正<br> | 2 <b>Π</b> Γ<br>4 34 1<br>4 34 1<br>50<br>50                                                        |                                                                           | 市政会         ・入力者         ・入力者         ・日本         ・日本         ・日本         ・昭勤先(回)         ・担当者(評)         ・納入日(空)                                                                                                    | 太郎<br>5052300 〕<br>5052300000〕<br>★<br>10/11/11         |                 |      |                          |                                |
| <ul> <li>案</li> <li>約登録入力</li> <li>移動前入<br/>伝票票番</li> <li>客先伝票番</li> <li>8記当者(庶五)</li> <li>8記当者(正五)</li> <li>第送日201</li> <li>第</li> <li>第</li> <li>第</li> <li>第</li> <li>第</li> <li>11</li> <li>第</li> <li>第</li> <li>第</li> <li>第</li> <li>第</li> <li>12</li> <li>11</li> <li>12</li> <li>11</li> <li>12</li> <li>11</li> <li>12</li> <li>13</li> <li>14</li> <li>14</li> <li>14</li> <li>15</li> <li>15</li> <li>16</li> <li>17</li> <li>17</li> <li>18</li> <li>18</li> <li>18</li> <li>19</li> <li>19</li> <li>10</li> <li>10</li> <li>11</li> <li>11</li> <li>12</li> <li>14</li> <li>14</li> <li>15</li> <li>16</li> <li>16</li> <li>17</li> <li>16</li> <li>17</li> <li>18</li> <li>18</li> <li>19</li> <li>19</li> <li>10</li> <li>10</li> <li>10</li> <li>10</li> <li>11</li> <li>11</li> <li>12</li> <li>14</li> <li>15</li> <li>16</li> <li>16</li> <li>17</li> <li>18</li> <li>18</li> <li>19</li> <li>19</li> <li>10</li> <li>10</li> <li>10</li> <li>10</li> <li>11</li> <li>11</li> <li>12</li> <li>14</li> <li>14</li> <li>15</li> <li>16</li> <li>16</li> <li>17</li> <li>18</li> <li>18</li> <li>19</li> <li>19</li> <li>10</li> <li>10</li> <li>10</li> <li>10</li> <li>11</li> <li>11</li> <li>12</li> <li>14</li> <li>14</li> <li>14</li> <li>15</li> <li>16</li> <li>16</li> <li>17</li> <li>18</li> <li>18</li> <li>19</li> <li>19</li> <li>10</li> <li>10</li> <li>11</li> <li>11</li> <li>12</li> <li>14</li> <li>14</li> <li>14</li> <li>14</li> <li>14</li> <li>14</li> <li>14</li> <li>14</li> <li>14</li> <li>14</li> <li>14</li> <li>14</li> <li>14</li> <li>14</li>     &lt;</ul>                                                                                                    | 第二                                                                                                    | 移動候正<br>移動修正<br> |                                                                                                    | # 修正                                                                      | 前時 ・入力者 (三甲ズ) お届け先 ・昭志先(10) ・昭送先(10) ・相当者(第) ・納入日(20)                                                                                                    | 太輝<br>5052300 〕<br>505230000〕<br>★<br>10/11/11          |                 |      |                          |                                |
| <ul> <li>案</li> <li>物登録入力</li> <li>移動前大 伝葉 雪香</li> <li>た法元</li> <li>移動元、006</li> <li>担応当者日201</li> <li>第505月20</li> <li>第505月20</li> <li>第</li></ul>                                                                                                    | 第回 第回                                                                                                    | 移動伝導<br>移動修正     | С разна и на на на на на на на на на на на на на                                                    | 機 修正<br>か削除<br>                                                           | 市田政会         ・入力者         ・入力者         ・日本         ・日本        <                                                                                                    | 太郎<br>5052300 )<br>505230000 〕<br>大<br>10/11/11         |                 |      |                          |                                |

#### 3. 項目内容を確認し「実行」を押下すると下図のようにメッセージを表示します。 「OK」を押下すると画面をクリアします。

| ▲移動登録 入力者: センコー                                                                                      |                                                                                                    |
|----------------------------------------------------------------------------------------------------|----------------------------------------------------------------------------------------------------|
|                                                                                                    |                                                                                                    |
| 伝票番号 [TB00000017]<br>客先伝票番号 []<br>発送元                                                                | <ul> <li>入力者(三甲太郎)</li> <li>お届け先</li> </ul>                                                                 |
| <ul> <li>移動元 006979144</li> <li>配送先 006979144000</li> <li>担当者 (佐藤</li> <li>第送日 2010/11/11</li> </ul> | <ul> <li>移動先 (005052300)</li> <li>配送先 (005052300000)</li> <li>担当者 (除木</li> <li>納入日 (2010/11//11)</li> </ul> |
| 移動対象                                                                                                 | 22 X<br># 7<br>OK                                                                                           |
| 移動鼓音計 <u>50</u><br>運送会社 <u>○○運輸</u> 車番 <u>3535</u><br>移動備考                                           |                                                                                                    |
| <b>検索</b> 参照 移動伝票 <b>新規 修正</b>                                                                       | NIR 前面面 実行                                                                                                  |

# 4. 情報検索

## 4.1. 請求書参照

#### 4.1.1 画面の選択

1.メニュー画面から「請求書参照」を選択し、検索画面を表示します。

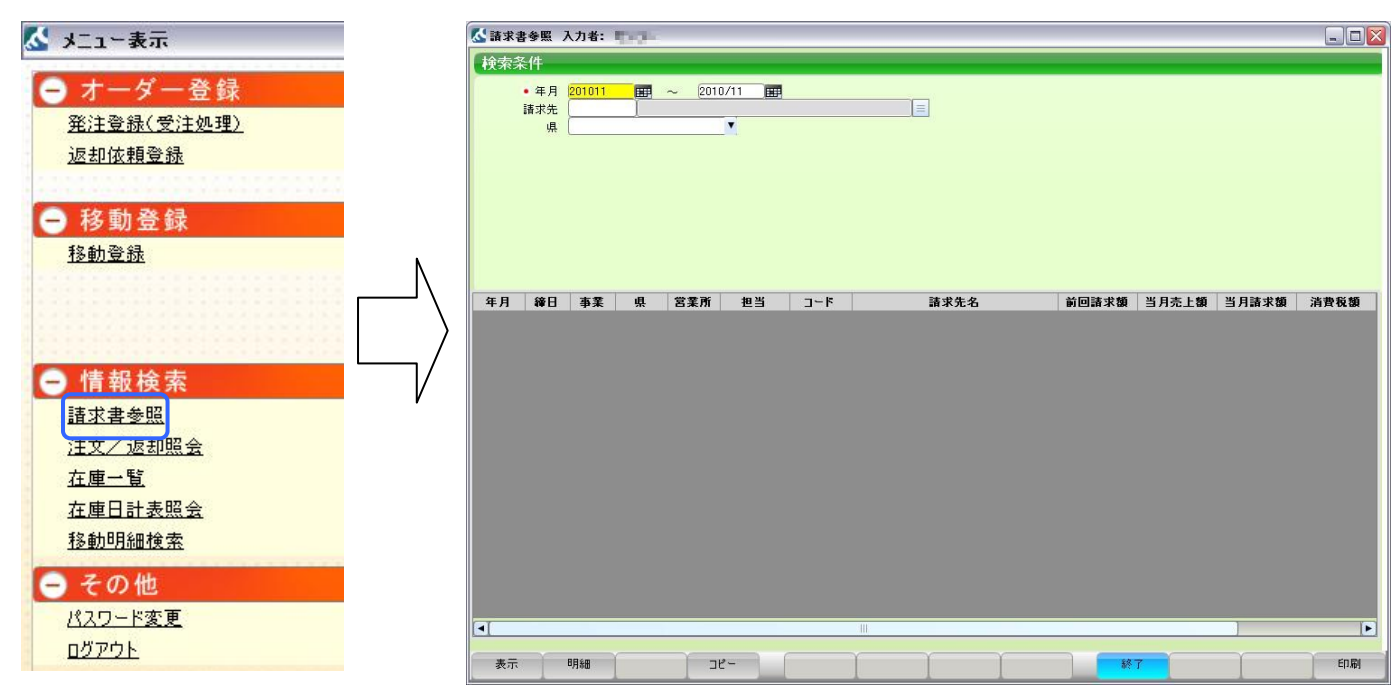

#### 2.画面項目

| 項目名 | 説明                 | 必須入力 |
|-----|--------------------|------|
| 年月  | 検索する期間を年月で入力して下さい。 | 0    |
| 請求先 | 請求先を選択してください。      |      |
| 県   | 請求先の地区を選択してください。   |      |

## 4.1.2 検索

1.下図のように検索条件を入力し「検索」を押下すると下に検索結果を表示します。

| ▲ 請求書   | 参照 7 | \力者:    | the part |       |       |           |                                     |           |                                                                                                    |                          |             |
|---------|------|---------|----------|-------|-------|-----------|-------------------------------------|-----------|----------------------------------------------------------------------------------------------------|--------------------------|-------------|
| 検索条     | 件    |         |          |       |       |           |                                     |           |                                                                                                    |                          |             |
|         | ■ 年月 | 2010/01 | 44       | ~ 201 | 0/11  |           |                                     |           |                                                                                                    |                          |             |
| 年月      | 締日   | 本幸      | 山        | 営業所   | 相当    | 7-8       | 請求牛名                                | 前回請求類     | 当日志上類                                                                                                    | 当月請求類                    | 沾書積類        |
| 2010/01 | 20   | SPR     | 東京都      | 違     | 寺井 孝輔 | 006979144 |                                     |           | 3/1/61 88                                                                                                    |                          | /HA VA BR   |
| 2010/02 | 20   | SPR     | 東京都      | 津     | 寺井 孝輔 | 006979144 | and strength to be the local state. | 140 Mar.  |                                                                                                    | 100 100                  | 100 100     |
| 2010/03 | 20   | SPR     | 東京都      | 津     | 寺井 孝輔 | 006979144 | TANK REPORTED AND A DESCRIPTION     | 1010.000  | . and the second second s                                                                                                    | CONTRACTOR OF THE OWNER. | 101.000     |
| 2010/04 | 20   | SPR     | 東京都      | 津     | 寺井 孝輔 | 006979144 | TANK BERGERMANNA AND AND            | in here   | of the state of the state of th | 1000.000                 | 10.10       |
| 2010/05 | 20   | SPR     | 東京都      | 津     | 寺井 孝輔 | 006979144 | COMPANY AND ADDRESS OF ADDRESS      | 100.000   | -010000-0                                                                                                    | THE ADD                  | AND MADE    |
| 2010/06 | 20   | SPR     | 東京都      | 津     | 寺井 孝輔 | 006979144 | THE R. BRIDGER MARKED AND ADDRESS   | a los hai | distant.                                                                                                    | 100.000                  | 100.0       |
| 2010/07 | 20   | SPR     | 東京都      | 津     | 寺井 孝輔 | 006979144 | KOO-MARKATERS/D-Loc Fail-           | 1,044,000 | Internation of the                                                                                                    | Dell'Ora                 | Children of |
| 2010/09 | 20   | SPR     | 東京都      | 津     | 寺井 孝輔 | 006979144 | TO CHARGE STREET, SAME              | 1.110.000 | 100.000                                                                                                    | 100.000                  | 12.000      |
| •       |      |         |          |       |       |           | 111                                 |           |                                                                                                    |                          | F           |
|         |      | 00%m    | Y        |       | 10.   |           | γγγ                                 |           | -                                                                                                    |                          | ED RI       |

#### 2.その他

・コピー 「コピー」を押下すると下図が表示され検索結果をエクセルとして保存することができます。

| 名前を付けて保存                    |                          |                              |            |       | ? 🔀            |   |
|-----------------------------|--------------------------|------------------------------|------------|-------|----------------|---|
| 保存する場所①                     | 📄 新しいフォルダ(               | 2)                           | <b>v</b> 3 | 1 🖻 🛄 |                |   |
| 最近使ったつっくり                   |                          |                              |            |       |                |   |
|                             |                          |                              |            |       |                |   |
| デスクトップ                      |                          |                              |            |       |                |   |
| אנאניא <i>א</i> ר<br>דר איז |                          |                              |            |       |                |   |
|                             |                          |                              |            |       |                |   |
| ×-13/21-%                   |                          |                              | N          |       |                | 5 |
| マイ ネットワーク                   |                          | $\sum_{i=1}^{2}$             | )          |       |                |   |
|                             | ファイル名(N):<br>ファイルの種類(T): | 請求書参照<br>Excel Files (*.xls) |            | ~     | 1米存©)<br>キャンセル |   |

●操作方法

1.保存場所を選択します。

2.保存するファイル名を入力します。

3.「保存」を押下すると1で指定した場所にエクセルファイルとして保存されます。

## 4.1.3 請求書明細参照

諸求コピー 訂正コピー 入金コピー

| ' Ŧ. I.Z             |                                                                             | 540              | / ニ 小口 ス |                    | П                         |               | 9기까피_            | ו דנ שו              | 9.92       |                | 明小百     | <u> </u> |
|----------------------|-----------------------------------------------------------------------------|------------------|----------|--------------------|---------------------------|---------------|------------------|----------------------|------------|----------------|---------|----------|
| 命索条件                 |                                                                             |                  |          |                    |                           |               |                  |                      |            |                |         |          |
| A 215 - 215 1 1      | 8 2010/0                                                                    | 1                | 201      | 0/11               |                           |               |                  |                      |            |                |         |          |
| 諸求                   | 先 006979                                                                    | 144              | ~ (201   |                    | 1.00                      |               |                  |                      |            |                |         |          |
|                      | 県                                                                           |                  |          | •                  |                           |               | -                |                      |            |                |         |          |
|                      |                                                                             |                  |          |                    |                           |               |                  |                      |            |                |         |          |
|                      |                                                                             |                  |          |                    |                           |               |                  |                      |            |                |         |          |
|                      |                                                                             |                  |          |                    |                           |               |                  |                      |            |                |         |          |
|                      |                                                                             |                  |          |                    |                           |               |                  |                      |            |                |         |          |
|                      |                                                                             |                  |          |                    |                           |               |                  |                      |            |                |         |          |
|                      |                                                                             |                  |          |                    |                           |               |                  |                      |            |                |         |          |
|                      |                                                                             |                  |          |                    |                           |               |                  |                      |            |                | ·       |          |
| 年月 緯                 | 1日 事業<br>20 SPR                                                             | 東京都              | 営業所      | 担当 寺井 孝輔           | □ <b>-</b> ド<br>006979144 |               | 請求先名             |                      | 前回請求額      | 当月売上額          | 当月請求額   | 消費税額     |
| 10/02 2              | 20 SPR                                                                      | 東京都              | 津        | 寺井 孝輔              | 006979144                 | 1.1-10.000    | No. On Lot       | in the second second | 64,50      | 400.00         | 100.000 | 11.194   |
| 10/03 2              | 20 SPR                                                                      | 東京都              | 津        | 寺井 孝輔              | 006979144                 | 100-040       | and the second   | Section 1            | 1010.0700  |                | 100.000 | 10.075   |
| 10/04 2              | 20 SPR                                                                      | 東京都              | 津        | 守井 李輔              | 006979144                 | Design diam   |                  | COLUMN TO A          | and state  | a deserve      | 100.00  | 23.97    |
| 10/06 2              | 20 SPR                                                                      | 東京都              | /車       | サガ タ朝<br>寺井 孝輔     | 006979144                 | Date: NAME    | CHARTS.          | 1.1.1                | a loss had | data.          | 10.00   | 10.14    |
| 10/07 2              | 20 SPR                                                                      | 東京都              | 津        | 寺井 孝輔              | 006979144                 | 100-00        | Charles Street   | 100                  | 1,040,000  | 100.00         | Del des | (The set |
| 10/09 2              | 20 SPR                                                                      | 東京都              | 津        | 寺井 孝輔              | 006979144                 | 200-040       | COMPANY.         | S. 5 B.              | 1.110.000  | 100.000        | 100.000 | 12.50    |
|                      |                                                                             |                  |          |                    |                           |               |                  |                      |            |                |         |          |
|                      |                                                                             |                  |          |                    |                           |               |                  |                      |            |                |         |          |
|                      |                                                                             |                  |          |                    |                           |               |                  |                      |            |                |         |          |
|                      |                                                                             |                  |          |                    |                           |               |                  |                      |            |                |         |          |
|                      |                                                                             |                  |          |                    |                           |               |                  |                      |            |                |         |          |
|                      |                                                                             |                  |          |                    |                           |               |                  |                      |            |                |         |          |
|                      |                                                                             |                  |          |                    |                           |               |                  |                      |            |                |         |          |
|                      |                                                                             |                  |          |                    |                           |               |                  |                      |            |                |         |          |
| -                    |                                                                             |                  |          |                    |                           |               |                  |                      |            |                | 1       | 1        |
|                      |                                                                             | _                |          |                    |                           |               |                  |                      |            |                |         |          |
| *-                   | 8840                                                                        |                  | 7        | P                  |                           | γ             | γ                | Ŷ                    |            | 7              |         | EDEI     |
|                      |                                                                             |                  |          |                    |                           |               |                  |                      |            |                |         |          |
|                      |                                                                             |                  |          |                    |                           |               |                  | -                    |            |                |         |          |
|                      |                                                                             |                  |          |                    |                           |               |                  |                      |            |                |         |          |
| (建金串即                | 化化化物 化合金化物 化合金化物 化合金化物 化合金化物 化合金化物 化合金化合金化合金化合金化合金化合金化合金化合金化合金化合金化合金化合金化合金化 | n#• 🖢            |          |                    |                           |               |                  |                      |            |                |         |          |
|                      |                                                                             | /J-8.            |          |                    |                           |               |                  |                      |            |                |         | لكالكا   |
| 対象                   |                                                                             |                  |          |                    |                           |               |                  |                      |            |                |         |          |
| 請求                   | 先名                                                                          | -                |          |                    |                           |               |                  | 年月                   | 2010/01    |                |         |          |
| 御書載刻                 | 动家                                                                          |                  |          |                    |                           |               |                  |                      |            |                |         |          |
| 1000 101 21 2 10<br> | 11日提所                                                                       |                  | 日付       |                    |                           | 品名            |                  |                      | 計量         | 単価             | 全類      | ■彩 ▲     |
| 1.1.1.1.1.1          |                                                                             | -                |          | レンタル代ト             | 12-11                     | <b>10</b> -11 |                  |                      | 0          |                |         |          |
| 1.1-100              | 10 B 10 B                                                                   | -                |          | レンタル代 1            | 「-11 赤                    |               |                  |                      | 0          | 100            | 1.000   |          |
| 0.0-64               | 10.00                                                                       | 1.0.0            |          | ポイントチャー            | ジ                         |               |                  |                      | 152        | 1993           | 10.000  |          |
|                      | and the state                                                               |                  |          | ポイントチャー            | ·ツ<br>- ご                 |               |                  |                      | 81         | 10             | 1.00    |          |
| 1.1.1                | AND DESCRIPTION                                                             |                  |          | ホイントナヤー<br>メーカーチャー | -17                       |               |                  |                      | 310        | - Andrew State |         |          |
| 0.01-000             | and the other                                                               | -                |          | 運貨                 | -                         |               |                  |                      | 240        | 80             | 1,040   |          |
| 0.0484               | 10,000                                                                      |                  |          | 運賃                 |                           |               |                  |                      | 120        | 821            | 1.000   |          |
| 1.111                | Des sen eine                                                                | 10.000           |          | 運賃                 |                           |               |                  |                      | 22         | 814            | 840     |          |
| ()))- <b>i</b> ni    | -                                                                           | 1.0              |          | 運賃                 |                           |               |                  |                      | 120        | 100 M          | 1.0.00  |          |
|                      | 100 Bar (1                                                                  |                  |          | 運賃                 |                           |               |                  |                      | 480        |                | 1.04    |          |
| Coll-Mar             | ALC: NOT OTHER                                                              | A REAL PROPERTY. |          | 運賃                 |                           |               |                  |                      | 120        |                | 1.000   |          |
| a relation           | the second                                                                  | -                |          | 運賃                 |                           |               |                  |                      | 120        |                | 1.0.0   |          |
| 0.0-66               | 100 Mar 100                                                                 | A Description    |          | 運賃                 |                           |               |                  |                      | 120        | -              | 1.000   |          |
|                      |                                                                             |                  |          | 連貨<br>運賃           |                           |               |                  |                      | 120        | 100 A          | 1.015   |          |
|                      |                                                                             |                  |          | 准具                 |                           |               |                  |                      | 120        |                |         |          |
| 前月訂正                 | E内訳                                                                         |                  |          |                    |                           |               |                  |                      |            |                |         |          |
| ĩ                    | 利用場所                                                                        |                  | 日付       |                    | 品名                        |               | 期間               | 日数                   | 数量         | 単価             | 金額      | 課税       |
|                      |                                                                             |                  |          |                    |                           |               |                  |                      |            |                |         |          |
|                      |                                                                             |                  |          |                    |                           |               |                  |                      |            |                |         |          |
| 御入会皆                 | 青報                                                                          |                  |          |                    |                           |               |                  |                      |            |                |         |          |
|                      | "利田梅岛                                                                       | 1                | D.H      | 12                 |                           |               | 内家               |                      |            |                | 会類      |          |
| - C                  | - TIN - 36 / 1                                                              |                  | un       |                    |                           |               | r¥ <del>ti</del> |                      |            |                | 342 GR  |          |

終了

#### 2.その他

#### **・**⊐ピー

「請求⊐ピー」を押下するとご『請求内訳』をエクセルとして保存できます。 「訂正⊐ポー」を押下すると『前月訂正内訳』をエクセルとして保存できます。 「入金⊐ピー」を押下すると『ご入金情報』をエクセルとして保存できます。

| 名前を付けて保存    |             |                  |               |       |         | ? 🔀   |  |
|-------------|-------------|------------------|---------------|-------|---------|-------|--|
| 保存する場所①     | 🗁 新しいフォルダ 🤇 | 2)               | $\mathcal{V}$ | · O 🕻 | k 🖻 🛄 - |       |  |
|             |             |                  |               |       |         |       |  |
| 最近使ったファイル   |             |                  |               |       |         |       |  |
|             |             |                  |               |       |         |       |  |
| テスクトッノ      |             |                  |               |       |         |       |  |
| <b>&gt;</b> |             |                  |               |       |         |       |  |
| マイドキュメント    |             |                  |               |       |         |       |  |
|             |             |                  |               |       |         |       |  |
| マイコンピュータ    |             |                  |               |       |         |       |  |
|             |             |                  | (2)           |       |         |       |  |
| マイネットワーク    |             |                  | $\mathcal{V}$ |       |         |       |  |
|             | ファイル名(N):   | 請求書参照            |               |       | ×       | 1745  |  |
|             | ファイルの種類(工): | Excel Files (*.x | ls)           |       | ~       | キャンセル |  |

●操作方法

- 1.保存場所を選択します。
- 2.保存するファイル名を入力します。

3.「保存」を押下すると1で指定した場所にエクセルファイルとして保存されます。

# 4.2. 注文/返却照会

## 4.2.1 画面の選択

1.メニュー画面から「注文/返却照会」を選択し、検索画面を表示します。

| 👗 メニュー表示                                                                                            |   | ▲ 注文/返却照会 入力者: ■●●●                                                                           |             |
|----------------------------------------------------------------------------------------------------|---|-----------------------------------------------------------------------------------------------|-------------|
| <ul> <li>         オーダー登録         発注登録(受注処理)<br/>返却依頼登録     </li> <li>         予務動登録     </li> </ul> |   | 検索条件       ・期間     2010/10/11 面       得意先       反要報告       富先伝番       品名       注文/起却       状況 |             |
| 移動登録<br>情報検索                                                                                        |   | [注文/波却 伝票番号 客先伝番 入力日 得意先 品名 a                                                                 | 6望数 予定数 希望日 |
| 諸求書参照<br>注文/返却照会<br>在庫一覧<br>在庫日計表照会<br>移動明細検索                                                       | V |                                                                                               |             |
| <ul> <li>その他</li> <li>パスワード変更</li> <li>ログアウト</li> </ul>                                             |   | ▲ 二 二 二 二 二 二 二 二 二 二 二 二 二 二 二 二 二 二 二                                                       |             |

#### 2.画面項目

| 項目名   | 説明                            | 必須入力 |
|-------|-------------------------------|------|
| 期間    | 検索する期間を年月日で入力して下さい。           | 0    |
| 得意先   | 得意先を選択してください。                 |      |
| 伝票番号  | 伝票番号を入力して下さい。                 |      |
| 客先伝番  | 検索する商品を選択します。                 |      |
| 品名    | 検索する商品を選択してください。              |      |
| 注文/返却 | 注文、返却またはすべてから選択してください。        |      |
| 状況    | 状態を選択してください。                  |      |
| 依頼中   | 発注登録、返却依頼を行った状態です。            |      |
| 手配中   | 三甲リースがデポに入出庫指示を行った状態です。       |      |
| 納期回答済 | デポが指示に対し納期回答を行った状態です。         |      |
| 完了    | デポが入出庫確定を行い、三甲リースが確認を行った状態です。 |      |

## 4.2.2 検索

|                      |               |          |                  | WUG GUL          |        | ~~~~~~~~~~~~~~~~~~~~~~~~~~~~~~~~~~~~~~ | 1.00 | 10  |            |   |
|----------------------|---------------|----------|------------------|------------------|--------|----------------------------------------|------|-----|------------|---|
| ▲ 注文/返               | 却照会 入力者:      | TYPE -   |                  |                  |        |                                        |      |     | _ [        |   |
| 1余志久()               | 1             |          |                  |                  |        |                                        |      |     |            | - |
| THE REAL PROPERTY IN |               |          |                  |                  |        |                                        |      |     |            |   |
| • 1                  | 明間 2010/10/11 | 1 🔳 ~ 20 | 10/11/11         |                  |        |                                        |      |     |            |   |
| 得意                   | 急先 006979144  | 1        | a mit alle a sea |                  |        |                                        |      |     |            |   |
| 伝裏4                  | <b>新</b> 号    | - A      |                  |                  |        |                                        |      |     |            |   |
| 客先任                  | 元冊            |          |                  |                  |        |                                        |      |     |            |   |
| 5                    | 2名 T-11 赤     |          | T                |                  |        |                                        |      |     |            |   |
| □<br>注 士 / i         |               |          |                  |                  |        |                                        |      |     |            |   |
| ;±×/3                |               |          |                  |                  |        |                                        |      |     |            |   |
| ्रा                  | 大況(採用中        |          |                  |                  | )      |                                        |      |     |            |   |
|                      |               |          |                  |                  |        |                                        |      |     |            |   |
|                      |               |          |                  |                  |        |                                        |      |     |            |   |
|                      |               |          |                  |                  |        |                                        |      |     |            |   |
|                      |               |          |                  |                  |        |                                        |      |     |            |   |
|                      |               |          |                  |                  |        |                                        |      |     |            |   |
| 注文/返却                | 伝票番号          | 客先伝番     | 入力日              | 得意先              |        | 品名                                     | 希望数  | 予定数 | 希望日        |   |
| 注文                   | EC00000099    |          | 2010/10/26       |                  | T-11 赤 |                                        | 100  | 100 | 2010/10/26 | 2 |
| 注文                   | EC0000033     |          | 2010/10/19       | 210-040-000      | T-11 赤 |                                        | 200  | 200 | 2010/10/19 | 2 |
| 注文                   | EC00000033    |          | 2010/10/19       | NAME AND ADDRESS | T-11 赤 |                                        | 200  | 200 | 2010/10/19 | 2 |
| 注文                   | EC00000120    |          | 2010/11/09       | 400-848-780      | T-11 赤 |                                        | 100  | 100 | 2010/10/20 |   |
| 注文                   | EC00000096    |          | 2010/10/26       | THE REPORT OF    | T-11 赤 |                                        | 200  | 200 | 2010/10/19 |   |
| 注文                   | EC00000121    |          | 2010/11/10       | 100-040-040      | T-11 赤 |                                        | 200  | 0   | 2010/11/11 |   |
|                      |               |          |                  |                  |        |                                        |      |     |            |   |
|                      |               |          |                  |                  |        |                                        |      |     |            |   |
|                      |               |          |                  |                  |        |                                        |      |     |            |   |
|                      |               |          |                  |                  |        |                                        |      |     |            |   |
|                      |               |          |                  |                  |        |                                        |      |     |            |   |
|                      |               |          |                  |                  |        |                                        |      |     |            |   |
|                      |               |          |                  |                  |        |                                        |      |     |            |   |
|                      |               |          |                  |                  |        |                                        |      |     |            |   |
|                      |               |          |                  |                  |        |                                        |      |     |            |   |
|                      |               |          |                  |                  |        |                                        |      |     |            |   |
|                      |               |          |                  |                  |        |                                        |      |     |            |   |
|                      |               |          |                  |                  |        |                                        |      |     |            |   |
|                      |               |          |                  |                  |        |                                        |      |     |            |   |
| •                    |               | III      |                  |                  |        |                                        |      |     |            | Þ |
|                      |               | _        |                  |                  |        |                                        |      |     |            |   |
| 表示                   |               |          | 78-              | Ϋ́               | Y Y    | \$2.7                                  |      |     |            |   |
| avar                 |               |          |                  |                  |        | lite J                                 |      |     |            |   |

1.下図のように検索条件を入力し「表示」を押下すると下に検索結果を表示します。

#### 2.その他

・コピー 「コピー」を押下すると検索結果をエクセルとして保存することができます。

## 4.3. 在庫一覧

## 4.3.1 画面の選択

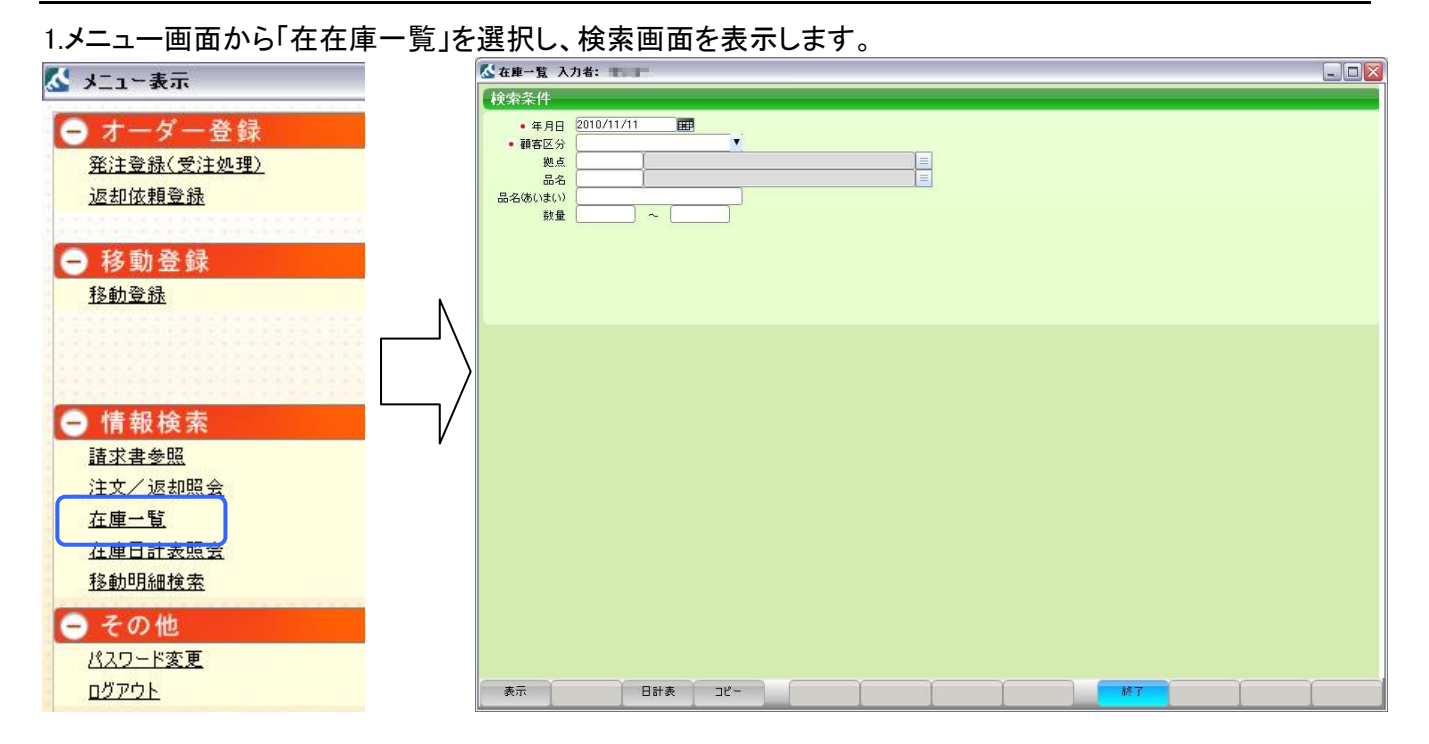

#### 2.画面項目

| 項目名      | 説明                              | 必須入力 |
|----------|---------------------------------|------|
| 年月日      | 検索する年月日を入力して下さい。                | 0    |
| 顧客区分     | 区分を選択して下さい。                     | 0    |
| 拠点       | 検索するデポを入力して下さい。                 |      |
| 品名       | 検索する商品を選択して下さい。                 |      |
| 品名(あいまい) | 1商品以上検索したいときに入力します。品名のカナを入力します。 |      |
| 数量       | 検索する数量を入力して下さい。From To で入力できます。 |      |

#### 4.3.2 検索

1.下図のように検索条件を入力し「表示」を押下すると下に検索結果を表示します。

| ▲ 在庫一覧 入                                                                                     | 力者:                                               |       |      |                  |               |               |                    |               |            |  |
|----------------------------------------------------------------------------------------------|---------------------------------------------------|-------|------|------------------|---------------|---------------|--------------------|---------------|------------|--|
| 検索条件                                                                                         |                                                   |       |      |                  |               |               |                    |               |            |  |
| <ul> <li>年月日</li> <li>顧客区分<br/>拠点<br/>品名</li> <li>品名</li> <li>品名(いまい)</li> <li>数量</li> </ul> | 2010/11/11 日<br>伊意先<br>006979144 1<br>10800 H2-11 |       |      |                  |               |               |                    |               |            |  |
| ⊐ <b>-</b> ⊧<br>006979144                                                                    | 得意先名                                              | H2-11 | 名(大) | <b>在庫</b><br>339 | 出庫予定<br>6,000 | 入庫予定<br>1,600 | <b>ブ</b> ール在庫<br>0 | ール出庫予えー。<br>0 | ル入庫予5<br>0 |  |
|                                                                                              |                                                   |       |      |                  |               |               |                    |               |            |  |
|                                                                                              |                                                   |       |      |                  |               |               |                    |               |            |  |
|                                                                                              |                                                   |       |      |                  |               |               |                    |               |            |  |
|                                                                                              |                                                   |       |      |                  |               |               |                    |               |            |  |
|                                                                                              |                                                   |       |      |                  |               |               |                    |               |            |  |
| 表示                                                                                           | 日計表                                               | ⊐ť-   |      | Ì                | Ì             |               | 終了                 |               |            |  |

- 2.その他
  - ・コピー 「コピー」を押下すると検索結果をエクセルとして保存することができます。
  - ・日計表 検索結果から一行選択し「日計表」を押下すると選択した商品の日計表画面を表示します。
  - \*日計表については「4.4 在庫日計表照会」をご確認ください。

## 4.4. 在庫日計表照会

#### 4.4.1 画面の選択

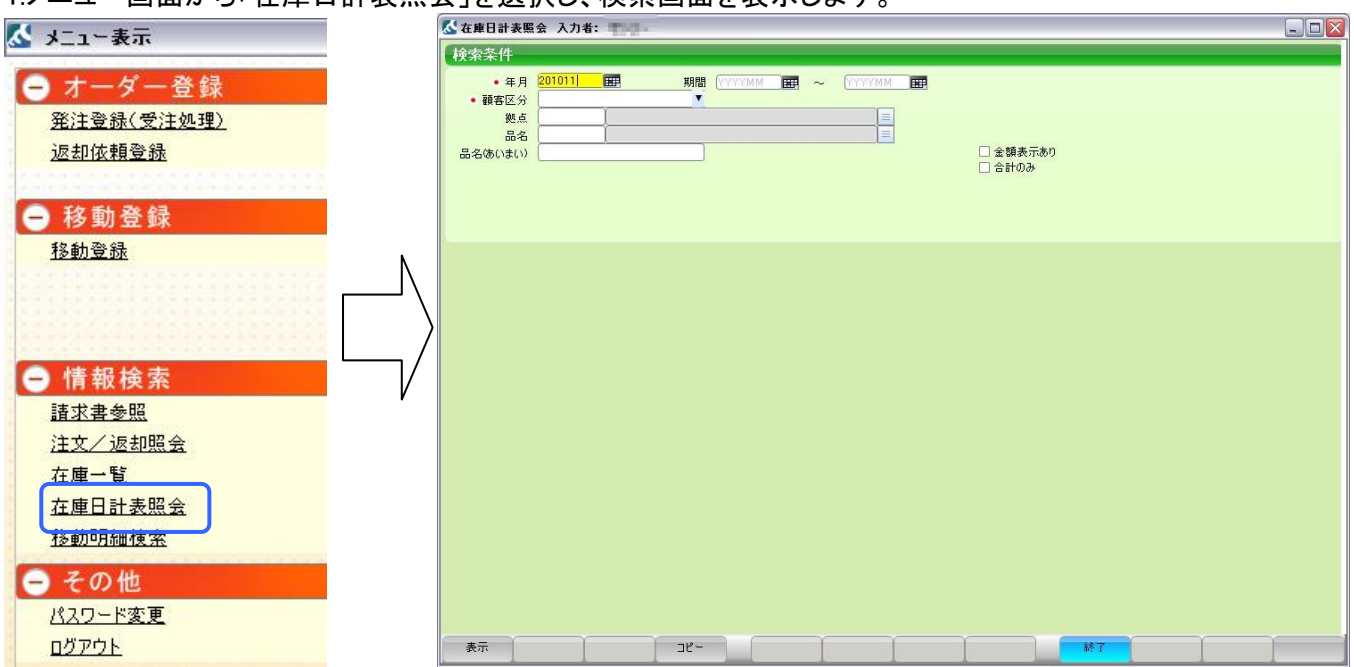

1.メニュー画面から「在庫日計表照会」を選択し、検索画面を表示します。

#### 2.画面項目

| 項目名      | 説明                               | 必須入力 |
|----------|----------------------------------|------|
| 年月日      | 検索する年月日を入力して下さい。                 | 0    |
| 顧客区分     | 区分を選択して下さい。                      | 0    |
| 拠点       | 検索する拠点を入力して下さい。                  |      |
| 品名       | 検索する商品を選択して下さい。                  |      |
| 品名(あいまい) | 1 商品以上検索したいときに入力します。品名のカナを入力します。 |      |
| 数量       | 検索する数量を入力して下さい。From To で入力できます。  |      |

## 4.4.2 検索

1.下図のように検索条件を入力し「表示」を押下すると下に検索結果を表示します。

| ★ 在庫日割 検索条件 ● 顧客 品名(あい)     | 主要照会入力者:     一       年月     2010/11     田野       区分     得意先       拠点     006979144       品名                                                                                                    | 期間 (/////////) 田 |                          | 9        | 金額表示あり<br>合計のみ |                    |              |             |       |
|-----------------------------|----------------------------------------------------------------------------------------------------|------------------|--------------------------|----------|----------------|--------------------|--------------|-------------|-------|
| 7-6                         | 御古名                                                                                                    | 旦女               | 日付                       | 信入對      | 运机封            | 左康                 | しい友正動        | 波却予定        | 信入予定人 |
| 006070144                   |                                                                                                    | H2-11            | 前日編載                     | III / SX | A 49 50        | 41#                | 0            | AC AP J' AC | плте  |
| 006979144                   | to a summer that show the                                                                                                    | H2-11            | 2010/11/01               | 0        | 0              | 0                  | 0            | 0           | 10    |
| 06979144                    | THE OTHER DOLLARS.                                                                                                    | H2-11            | 2010/11/02               | 0        | 0              | 100                | 100          | 0           |       |
| 06979144                    | being with per-mail and story in                                                                                                    | H2-11            | 2010/11/03               | 0        | 0              | 100                | 100          | 0           |       |
| 06979144                    | Colorest and the second states of                                                                                                    | H2-11            | 2010/11/04               | 0        | 0              | 100                | 100          | 0           |       |
| 06979144                    | they are seen to be a set of the set                                                                                                    | H2-11            | 2010/11/05               | 0        | 0              | 100                | 100          | 0           | -     |
| 06979144                    | NAME AND ADDRESS OF A DESCRIPTION OF A DESCRIPTION OF A D | H2-11            | 2010/11/06               | 0        | 0              | 100                | 100          | 0           |       |
| 06979144                    | The second second second                                                                                                    | H2-11            | 2010/11/07               | 0        | 0              | 100                | 100          | 0           |       |
| 06979144                    | NUMBER OF STREET                                                                                                    | H2-11            | 2010/11/08               | 0        | 0              | 100                | 100          | 0           |       |
| 06979144                    | C.1-898 B.(A.497)                                                                                                    | H2-11            | 2010/11/09               | 0        | 0              | 100                | 100          | 0           |       |
| 06979144                    | NUMBER OF STREET, SALAR STREET, SALAR STREET | H2-11            | 2010/11/10               | 0        | 0              | 100                | 100          | 0           |       |
| 06979144                    | No. 1 - Report Roberts Ave. In                                                                                                    | H2-11            | 2010/11/11               | 0        | 200            | -100               | 100          | 0           |       |
| 06979144                    | COLUMN STREET                                                                                                    | H2-11            | 2010/11/12               | 0        | 0              | -100               | -100         | 0           |       |
| 06979144                    | Start and the states were been                                                                                                    | H2-11            | 2010/11/13               | 0        | 0              | -100               | -100         | 0           |       |
| 06979144                    | Colores and Balances In                                                                                                    | H2-11            | 2010/11/14               | 0        | 0              | -100               | -100         | 0           |       |
| 06979144                    | The second second second second                                                                                                    | H2-11            | 2010/11/15               | 0        | 0              | -100               | -100         | 0           |       |
| 06979144                    | No. 1 - Street Balance in                                                                                                    | H2-11            | 2010/11/16               | 0        | 0              | -100               | -100         | 0           |       |
| 06979144                    | NUCLEAR ADDRESS                                                                                                    | H2-11            | 2010/11/17               | 0        | 0              | -100               | -100         | 0           |       |
| 06979144                    | two is the same will start since its                                                                                                    | H2-11            | 2010/11/18               | Π        | n              | -100               | -100         | N           |       |
| •                           |                                                                                                    |                  |                          |          |                |                    |              |             |       |
| 006979144<br>006979144<br>< |                                                                                                    | H2-11<br>H2-11   | 2010/11/17<br>2010/11/18 | 0        | 0              | -100<br>-1nn<br>終了 | -100<br>-100 | 0<br>0      | 1     |

2.その他

・コピー 「コピー」を押下すると検索結果をエクセルとして保存することができます。

## 4.5. 移動明細検索

## 4.5.1 画面の選択

1.メニュー画面から「移動明細検索」を選択し、検索画面を表示します。

| 🔀 メニュー表示      |   | 🕻 移動明細検索 入力者   | : 100-         |          |                |           |        |     |   |
|---------------|---|----------------|----------------|----------|----------------|-----------|--------|-----|---|
|               |   | 検索条件           |                |          |                |           |        |     |   |
| ● オーダー登録      |   | • 期間 2010/1    | 0/11 🛲 ~ 2010/ | 11/11    | 移動日 〇 入力日      |           |        |     |   |
| 発注登録(受注処理)    |   | 移動元            |                |          | 移動先            |           |        |     |   |
| 返却依頼登録        |   | 拠点<br>拠点(赤いまい) | 1              |          | 拠点(あ()         | 拠点<br>まい) |        |     |   |
|               |   |                |                |          |                |           |        |     |   |
| ● 移動登録        |   | 商品             | 1              |          |                |           |        |     |   |
| 移動登録          | N |                |                |          |                |           |        |     |   |
|               |   |                |                |          |                |           |        |     |   |
|               |   |                |                |          |                |           |        |     |   |
|               |   |                |                |          |                |           |        |     |   |
| ─ 情報検索        |   | 伝票No 出庫日       | 移動区分 移動        | 1元コード 移自 | b <del>元</del> | 移動元配送先    | 移動先コード | 移動先 |   |
| 請求書参照         |   |                |                |          |                |           |        |     |   |
| 注文/返却照会       |   |                |                |          |                |           |        |     |   |
| 在庫一覧          |   |                |                |          |                |           |        |     |   |
| 在庫日計表照会       |   |                |                |          |                |           |        |     |   |
| 移動明細検索        |   |                |                |          |                |           |        |     |   |
| - その他         |   |                |                |          |                |           |        |     |   |
| パスワード変更       |   | •              |                | III      |                | )         |        |     | Þ |
| <u> ログアウト</u> |   | 表示             |                | e-       |                |           | 終了     |     |   |

#### 2.画面項目

| 項目名      | 説明                                 | 必須入力 |
|----------|------------------------------------|------|
| 期間       | 検索期間を年月日で入力します。                    | 0    |
| 移動元拠点    | 検索する移動元を入力します                      |      |
| 移動先拠点    | 検索する移動先を入力します                      |      |
| 拠点(あいまい) | 移動先、移動元を1つに絞らず検索を行います。拠点のカナを入力します。 |      |
| 商品       | 検索する商品を選択します。                      |      |

#### 4.5.2 検索

🛃 移動明細検索 入力者: 検索条件 •期間 2010/10/11 🎟 ~ 2010/11/11 🎟 移動日 〇 入力日 移動先 移動元 拠点 拠点(あいまい) 拠点(あいまい) 商品 10800 H2-11 伝票No 出庫日 移動区分 移動元コード 移動元 移動元配送先 移動先 移動先コード . 006979144 005052300 006979144 006425300 TB00000016 2010/11/11 問屋返却 005052300 WB00119512+ 2010/10/20 問屋返却 WB00118795+ 2010/10/14 問屋返却 006979144 006467300 CLARKE WB00118917+ 2010/10/15 問屋返却 006979144 TD00000052 2010/10/26 入庫 006979144 006837221 DR BROWLE March 1 TD00000053 2010/10/26 入庫 006979144 006837221 P. B. B. Contraction TD00000026 2010/10/21 入庫 006979144 - Have reached the state of the second state of the state of the 006837221 10.00 TD00000027 2010/10/21 入庫 006979144 006837221 WB00119063+ 2010/10/15 問屋返却 006979144 006844301 MARKET ALL SER 006979144 006844320 WB00118420+ 2010/10/12 問屋返却 WB00118797+ 2010/10/14 問屋返却 006979144 006877346 006979144 006978300 WB00118419+ 2010/10/12 問屋返却 -表示 -4r 終了

1.下図のように検索条件を入力し「表示」を押下すると下に検索結果を表示します。

2.その他

・コピー 「コピー」を押下すると検索結果をエクセルとして保存することができます。

#### MILNET 使用環境推奨スペック

| CPU        | :インテル Core2Duo 以上、または AMD Athlon64X2 以上のプロセッサー                             |
|------------|----------------------------------------------------------------------------|
| 05         | 10D WILL & MADOWS AP (SP3) WINDOWS VISta (SP2), WINDOWS 7, WINDOWS 7 (SP1) |
| メモリ        | :IGB 以上の RAM                                                               |
| HDD        | :150MB 以上の空き容量があること                                                        |
| 画面         | :1,024x768 以上の画面解像度をサポートするディスプレイ                                           |
| ブラウナ       | <sup>F</sup> : Internet Explore (IE) 7.0, 8.0, 9.0                         |
| ※推奨<br>都度、 | スペック未満(不明な場合も)のパソコンにつきましては、<br>ご相談下さい。<br>                                 |